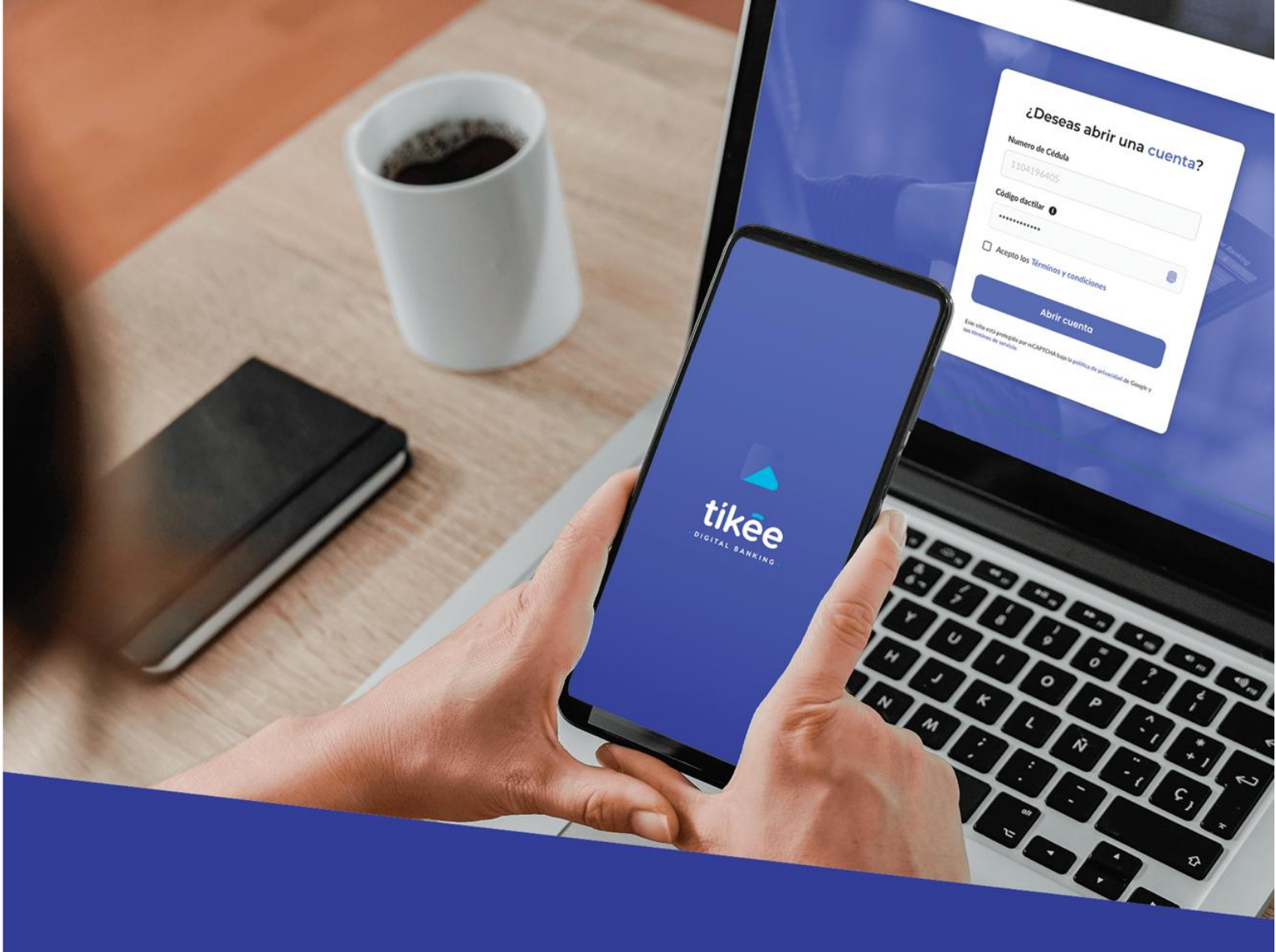

# El mundo digital al alcance de tus clientes.

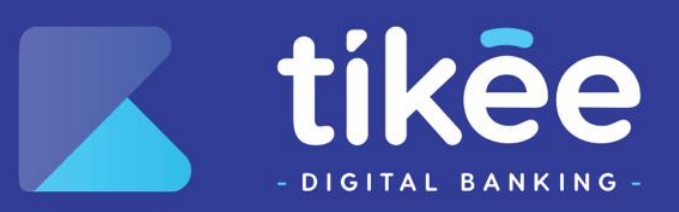

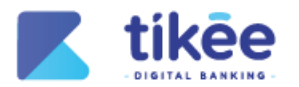

#### Información del Documento

| TÍTULO:  | Manual de usuario Banca móvil |
|----------|-------------------------------|
| VERSIÓN: | 1.0                           |
| AUTOR:   | Alexander Faican              |
|          |                               |

# Lista de Cambios

| VERSIÓN | <b>F</b> ECHA | AUTOR            | DESCRIPCIÓN     |
|---------|---------------|------------------|-----------------|
| 1.0     | 19/02/2024    | Alexander Faican | Emisión Inicial |

Página 2 de 63

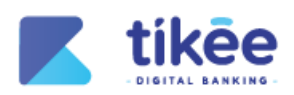

# **INDICE DE CONTENIDO**

| 1. | INTRODUCCIÓN7            |                                                 |      |
|----|--------------------------|-------------------------------------------------|------|
| 2. | REQUISIT                 | OS PREVIOS                                      | 7    |
| 3. | LOGIN                    |                                                 | 8    |
| 3. | 1. Асті                  | VAR CUENTA                                      | 9    |
|    | 3.1.1.                   | Protección de Datos                             | . 10 |
|    | 3.1.2.                   | Verificar Datos                                 | . 11 |
|    | 3.1.3.                   | Contrato de canal                               | . 12 |
|    | 3.1.4.                   | Factor de Seguridad                             | . 13 |
|    | 3.1.5.                   | Activación Completada                           | . 14 |
| 3. | 2. Prin                  | IER INGRESO                                     | . 15 |
|    | 3.2.1.                   | Términos y Condiciones                          | . 16 |
|    | 3.2.2.                   | Personalizar Usuario                            | . 17 |
|    | 3.2.3.                   | Preguntas de Seguridad                          | . 18 |
|    | 3.2.4.                   | Seleccione imagen de Seguridad                  | . 19 |
|    | 3.2.5.                   | Cambiar de Contraseña                           | . 20 |
|    | 3.2.6.                   | Factor de Seguridad                             | . 21 |
|    | 3.2.7.                   | Confirmación de cambio de contraseña            | . 22 |
|    | 3.2.8.                   | Usuario y Contraseña                            | . 23 |
| 4. | INICIO                   |                                                 | .28  |
| 4. | 1. Serv                  | /ICIOS                                          | .29  |
|    | 4.1.1.                   | Inicio/servicios                                | . 29 |
|    | 412                      | Selección de servicios                          | 30   |
|    | 4.1.3.                   | Pago de Servicios                               | .31  |
|    | 4.1.4.                   | Información de Transacción                      | . 32 |
|    | 4.1.5.                   | Información de Pago                             | . 33 |
|    | 4.1.6.                   | Factor de Seauridad                             | . 34 |
|    | 4.1.7.                   | Comprobante                                     | . 35 |
| 4. | 2. Mov                   | /IMIENTOS                                       | . 36 |
|    | 4.2.1.                   | Filtro de Búsqueda                              | . 37 |
| 4. | <ol> <li>Créi</li> </ol> | DITOS                                           | . 38 |
|    | 4.3.1.                   | Tabla de amortización                           | . 39 |
| 4. | 4. Inve                  | RSIONES                                         | . 40 |
| 4. | 5. Trai                  | INFERENCIAS                                     | .41  |
|    | 4.5.1.                   | Transferencias Internas                         | . 41 |
|    | 4.5.2.                   | Resumen de Transferencia                        | . 42 |
|    | 4.5.3.                   | Factor de Seguridad para Transacciones Internas | . 43 |
|    | 4.5.4.                   | Comprobante de transferencia interna            | . 44 |
|    | 4.5.5.                   | Transferencias Externas                         | . 45 |
|    | 4.5.6.                   | Resumen de Transferencia externa                | . 46 |
|    | 4.5.7.                   | Factor de Seguridad para Transacciones Externas | . 47 |
|    | 4.5.8.                   | Comprobante de la transferencia externa         | . 48 |
| 4. | 6. Pag                   | DS FRECUENTES                                   | . 49 |
| 4. | 7. Beni                  | EFICIARIOS                                      | . 50 |
|    | 4.7.1.                   | Beneficiarios Internos                          | . 50 |
|    | 4.7.2.                   | Beneficiarios Externos                          | . 51 |
| 4. | 8. Pag                   | D DE TARJETAS                                   | . 52 |
|    | 4.8.1.                   | Tarjetas                                        | . 53 |
|    | 4.8.2.                   | Resumen de pago de tarjeta                      | . 54 |
|    | 4.8.3.                   | Factor de Seguridad                             | . 55 |

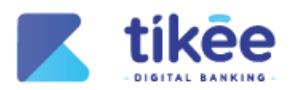

| 4.8.4   | 4. Comprobante del pago |    |
|---------|-------------------------|----|
| 5. PERI | FIL                     | 57 |
| 5.1.    | REGISTRO BIOMÉTRICO     |    |
| 5.2.    | Cambiar Contraseña      |    |
| 5.3.    | Contáctanos             |    |
| 5.4.    | Acerca De               | 61 |
| 5.5.    | ТЕМА                    |    |
| 5.6.    | Cerrar Sesión           |    |

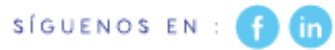

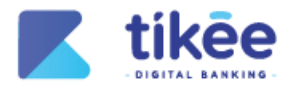

# **INDICE DE FIGURAS**

| Figura 1: Login                                            | 8  |
|------------------------------------------------------------|----|
| Figura 2 Activar Cuenta                                    | 9  |
| Figura 3 Protección de Datos                               | 10 |
| Figura 4 Verificar Datos                                   | 11 |
| Figura 5 Contrato de canal                                 | 12 |
| Figura 6 Factor de Seguridad                               | 13 |
| Figura 7 Activación Completada                             | 14 |
| Figura 8 Primer Ingreso                                    | 15 |
| Figura 9 Términos y condiciones                            | 16 |
| Figura 10 Personalizar Usuario                             | 17 |
| Figura 11 Preguntas de Seguridad                           | 18 |
| Figura 12 Seleccione una imagen de Seguridad               | 19 |
| Figura 13 Cambiar Contraseña                               | 20 |
| Figura 14 Factor de Seguridad                              | 21 |
| Figura 15 Confirmación de cambio de contraseña             | 22 |
| Figura 16: Usuario y Contraseña                            | 23 |
| Figura 17 Factor de Seguridad                              | 24 |
| Figura 18 Olvidé mi Usuario                                | 25 |
| Figura 19 Desbloquear tu usuario                           | 26 |
| Figura 20 Recuperar contraseña                             | 27 |
| Figura 21: Inicio                                          | 28 |
| Figura 22: Inicio/Servicios                                | 29 |
| Figura 23: Selección de servicios                          | 30 |
| Figura 24 Pago de Servicios                                | 31 |
| Figura 25 Información de Transacción                       | 32 |
| Figura 26 Información de Pago                              | 33 |
| Figura 27 Factor de seguridad OTP                          | 34 |
| Figura 28 Comprobante                                      | 35 |
| Figura 29: Movimientos                                     | 36 |
| Figura 30: Filtro de Búsqueda                              | 37 |
| Figura 31: Créditos                                        | 38 |
| Figura 32 Tabla de amortización                            | 39 |
| Figura 33: Banca Personas / Administración de usuarios     | 40 |
| Figura 34: Transferencias Internas                         | 41 |
| Figura 35: Resumen de Transferencia                        | 42 |
| Figura 36 Factor de Seguridad para transferencias internas | 43 |
| Figura 37 Comprobante de Transferencia Interna             | 44 |
| Figura 38: Transferencias Externas                         | 45 |
| Figura 39 Resumen de Transferencia Externa                 | 46 |
| Figura 40 Factor de Seguridad para Transacciones Externas  | 47 |
| Figura 41 Comprobante de Transferencia Externa             | 48 |
| Figura 42 Pagos Frecuentes                                 | 49 |
| Figura 43 Beneficiarios Internos                           | 50 |
| Figura 44 Beneficiarios Externos                           | 51 |
| Figura 45 Pago de Tarjetas                                 | 52 |
| Figura 46 Tarjetas                                         | 53 |
| Figura 47 Resumen de Transferencia                         | 54 |

Página 5 de 63

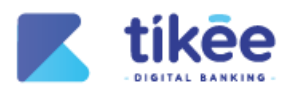

| Figura 48 Factor de seguridad para pago de tarjetas | 55 |
|-----------------------------------------------------|----|
| Figura 49 Comprobante de pago                       | 56 |
| Figura 50 Perfil                                    | 57 |
| Figura 51 Registro Biométrico                       | 58 |
| Figura 52 Cambiar Contraseña                        | 59 |
| Figura 53 Contáctanos                               | 60 |
| Figura 54 Acerca De                                 | 61 |
| Figura 55 Tema                                      | 62 |
| Figura 56 Cerrar Sesión                             | 63 |

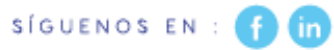

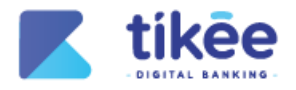

# MANUAL DE USUARIO BANCA MÓVIL

#### 1. Introducción

Bienvenido al manual de usuario de la banca móvil.

Este software se diseñó e implementó para optimizar la gestión de sus finanzas personales, permitiendo a los socios manejar de manera eficiente sus operaciones diarias, desde consultas de saldo y movimientos hasta transferencias y pagos de servicios a través de su dispositivo móvil.

El objetivo de este manual es proporcionar una guía detallada sobre el uso de la aplicación, facilitando a los usuarios la comprensión de sus funcionalidades y la maximización de su potencial. A través de este manual, aprenderás a navegar por la interfaz, realizar transacciones financieras y aprovechar al máximo las herramientas disponibles para asegurar un manejo efectivo y seguro de tus recursos.

Si eres un usuario nuevo o experimentado, este manual está diseñado para ser una referencia útil en todo momento. A continuación, vamos a explorar todas las secciones para que puedas familiarizarte con las capacidades de la banca móvil y garantizar una experiencia digital exitosa y segura.

#### 2. Requisitos previos

Para acceder a la plataforma, se requiere lo siguiente:

- Un usuario y contraseña validos
- Conexión a internet
- Dispositivo móvil compatible
- Contar con una cuenta activa

Página 7 de 63

l in

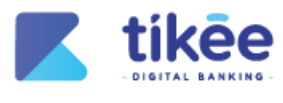

3. Login

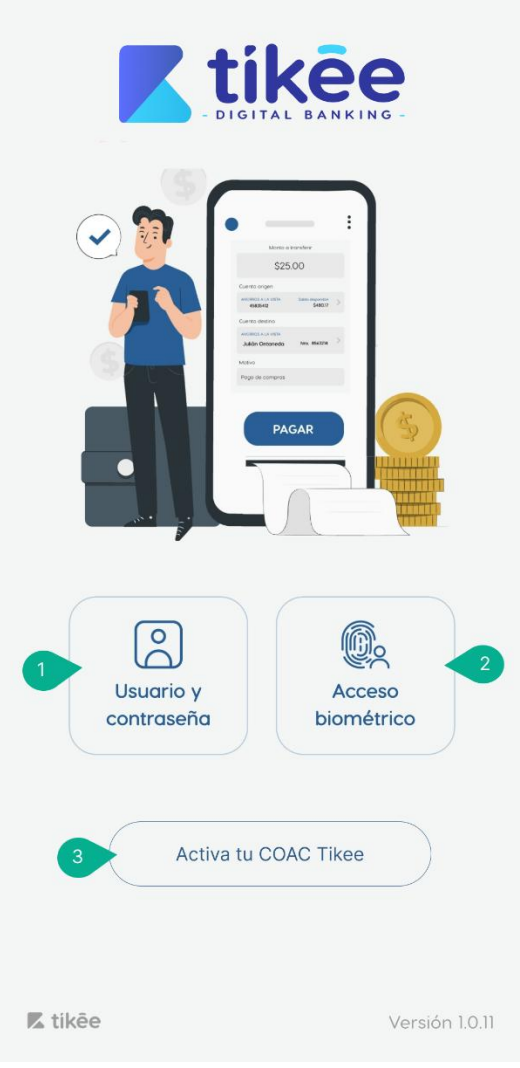

Figura 1: Login

Para ingresar a la aplicación móvil, sigue estos pasos:

- Descarga e instala la aplicación desde tu tienda de aplicaciones (App Store o Google Play).
- Al abrir la aplicación, se mostrará la pantalla inicial con las siguientes opciones:
  - 1. Usuario y Contraseña: Ingresa tu nombre de usuario y contraseña proporcionados durante la activación del canal móvil.
  - **2.** Acceso biométrico: Utiliza tu huella dactilar o reconocimiento facial si tu dispositivo es compatible y has configurado esta opción previamente.
  - **3.** Activa tu COAC Tikee: Opción para activar remotamente el servicio móvil sin necesidad de acudir a una agencia física.

Página 8 de 63

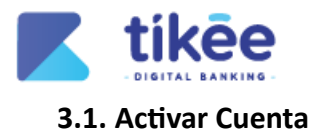

| ÷                              | Activar cuenta                                                                                |            |
|--------------------------------|-----------------------------------------------------------------------------------------------|------------|
| Número d                       | le identificación                                                                             |            |
| 1                              |                                                                                               |            |
| Código do                      | actilar                                                                                       |            |
| 2                              |                                                                                               | i          |
|                                |                                                                                               |            |
|                                |                                                                                               |            |
|                                |                                                                                               |            |
| Indicacione                    | 9S:                                                                                           |            |
| Para ac<br>nuestra             | ctivar tu cuenta, necesitas ser parte a<br>a cooperativa.                                     | de         |
| Es impr<br>de notif<br>informo | escindible que mantengas tus medi<br>ficación actualizados para poder rec<br>ación relevante. | os<br>ibir |
|                                |                                                                                               |            |
|                                |                                                                                               |            |
|                                |                                                                                               |            |
|                                | 3 Continuar                                                                                   |            |

Figura 2 Activar Cuenta

Activar cuenta, completa los siguientes datos para acceder a tu banca móvil:

- 1. Número de identificación: ingresa tu documento de identidad.
- 2. Código dactilar: ingresa tu código dactilar.
- 3. El botón Continuar permite continuar con el proceso de activación.

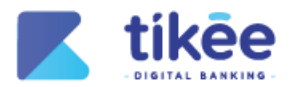

## 3.1.1. Protección de Datos

| ( <del>\</del> | Protección de datos                                  |
|----------------|------------------------------------------------------|
|                | CONTRATO DE CANALES ELECTRÓNICOS DE DATOS COAC TIKEE |
|                |                                                      |
|                | Aceptar contrato de Protección de datos              |
|                | 2 Continuar                                          |

Figura 3 Protección de Datos

#### Protección de datos:

#### 1. Lee cuidadosamente el Contrato de Protección de Datos

- El documento detalla:
  - Términos de uso de canales electrónicos
  - Derechos y obligaciones de la cooperativa y el usuario
  - Condiciones para el manejo de información personal
- 2. Aceptar contrato de Protección de datos:
  - Marca la casilla para confirmar que has leído y comprendes el contrato
  - Indica tu consentimiento para el uso de tus datos
- 3. El botón Continuar permite avanzar en el proceso de activación de tu cuenta.

Página 10 de 63

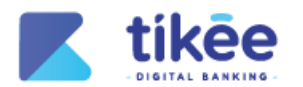

3.1.2. Verificar Datos

| ÷                          | Activar cuenta                         |
|----------------------------|----------------------------------------|
| Detalle:                   |                                        |
| Nombres:                   | GLADYS ********                        |
| Identificació<br>Número de | on: 1726****<br>celular: ******12      |
| Email:                     | gl************************************ |
|                            |                                        |
|                            |                                        |
|                            |                                        |
|                            |                                        |
|                            |                                        |
|                            |                                        |
|                            | 1                                      |
|                            |                                        |
| 2                          | Continuar                              |

Figura 4 Verificar Datos

**Verificar datos** te permite verificar tu información personal como parte del proceso de activación de tu cuenta en la aplicación móvil:

- 1. Se presenta la siguiente información oculta parcialmente:
  - Nombres
  - Identificación
  - Número de celular
  - Email
- 2. El botón **Continuar** permite avanzar al siguiente paso del proceso de activación.

Página 11 de 63

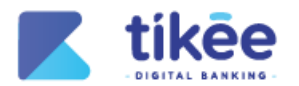

## 3.1.3. Contrato de canal

| ÷ | Contrato de canal                                                             |
|---|-------------------------------------------------------------------------------|
|   | CONTRATO DE CANALES ELECTRÔNICOS DE DATOS COAC TIKE                           |
|   | UNINETIM/ATH OF STORE OFFICE AN INTER OFFICE OF ADDRESS & AD ADDRESS & OFFICE |
|   | Aceptar contrato de Contrato de canal                                         |
|   | 3 Continuar                                                                   |

Figura 5 Contrato de canal

Contrato de canal para el uso de canales electrónicos entre la Cooperativa y el usuario.

- 1. Contrato para Uso de Canales Electrónicos COAC Tikee, el cual detalla:
  - Los comparecientes del contrato.
  - Los antecedentes, donde se explica la naturaleza de la Cooperativa y la aceptación del usuario de la normativa para el uso de Canales Electrónicos.
  - El objeto del contrato, que establece el acceso del usuario a los canales electrónicos para realizar consultas y transacciones.
- 2. Casilla "Aceptar contrato de Contrato de canal" para confirmar que has leído, comprendido y aceptas los términos y condiciones del contrato.
- 3. El botón Continuar permite avanzar al siguiente paso del proceso de activación de tu cuenta.

) (in)

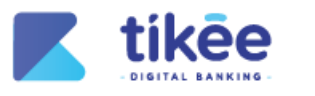

# 3.1.4. Factor de Seguridad

| Factor de seguridad                                                                              | × |
|--------------------------------------------------------------------------------------------------|---|
| Por favor, ingresa el código de seguridad<br>enviado a tus medios de notificación<br>9 4 1 5 8 2 | ) |
| El código expira en 00:56                                                                        |   |
|                                                                                                  |   |
|                                                                                                  |   |
|                                                                                                  |   |
|                                                                                                  |   |
|                                                                                                  |   |
|                                                                                                  |   |
|                                                                                                  |   |
|                                                                                                  |   |
|                                                                                                  |   |
| 2 Continuar                                                                                      |   |

Figura 6 Factor de Seguridad

**Factor de seguridad** te permite completar el proceso de activación de tu cuenta mediante la validación de un código de confirmación enviado a tus medios de notificación registrados.

- 1. En el campo Código de seguridad, ingrese el código de 6 dígitos.
- 2. El botón Continuar permite validar el código ingresado.

Página 13 de 63

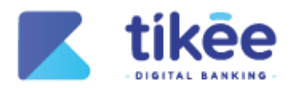

# 3.1.5. Activación Completada

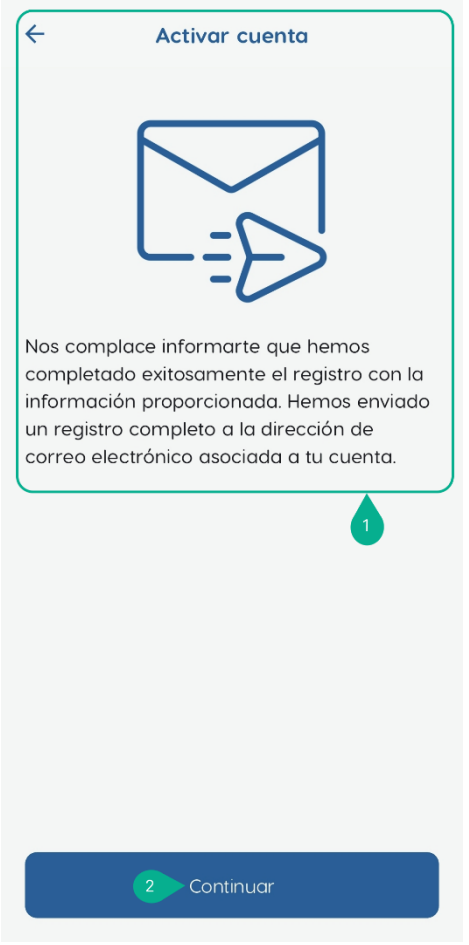

Figura 7 Activación Completada

Activar cuenta confirma que se completó exitosamente el proceso de registro con la información enviada al correo electrónicos del usuario.

- **1.** El mensaje te notifica que el registro se ha completado de manera exitosa con los datos que proporcionaste durante el proceso de activación.
- 2. El botón Continuar permite redirigirse a la pantalla principal de la aplicación móvil.

Página 14 de 63

(in

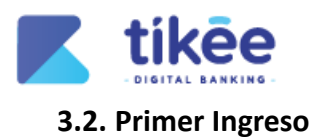

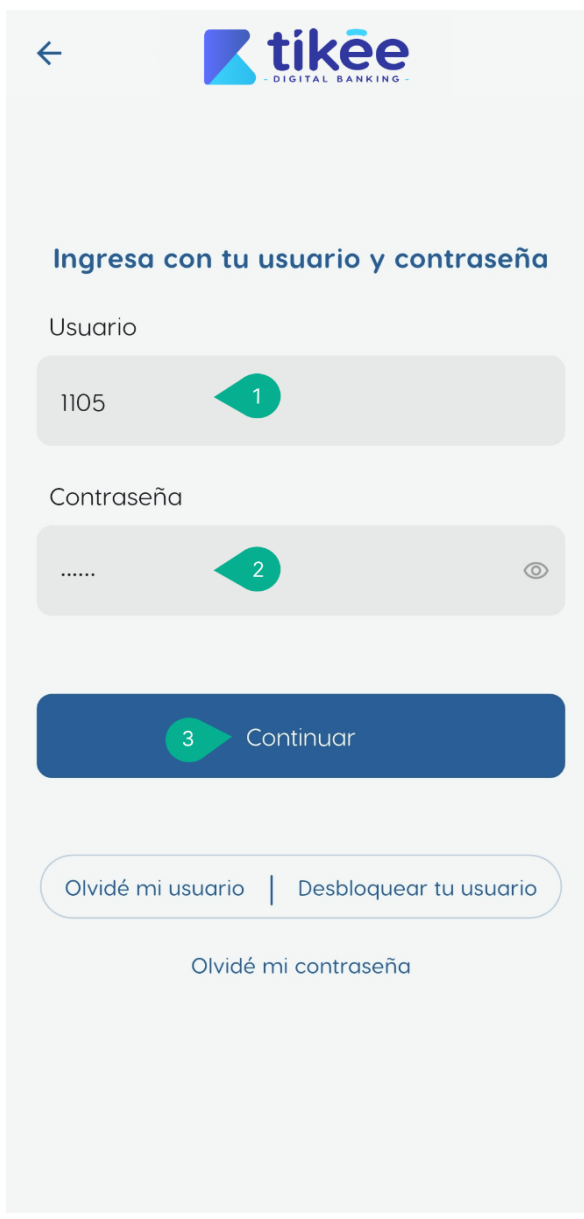

Figura 8 Primer Ingreso

**Primer ingreso** permite acceder por primera vez a la aplicación móvil de la cooperativa utilizando las credenciales enviadas al correo electrónico para el proceso de activación de tu cuenta.

- 1. En el campo "Usuario", ingresa el nombre de usuario o identificador único.
- 2. En el campo "Contraseña", ingresa la contraseña temporal.
- 3. El botón "Continuar" permite validar las credenciales y acceder a la aplicación móvil.

(in)

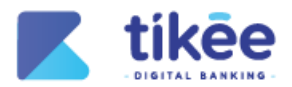

# 3.2.1. Términos y Condiciones

| ← | Términos y condiciones                       |
|---|----------------------------------------------|
|   | CONTRATO DE TERMINOS Y CONDICIONES COAC TIKE |
|   |                                              |
|   | Aceptar contrato de Términos y condicion     |
|   | 3 Continuar                                  |

Figura 9 Términos y condiciones

La pantalla de **Términos y condiciones** presenta el contrato de uso de los canales electrónicos de la cooperativa.

- 1. Lee detenidamente el Contrato de Términos y Condiciones COAC TIKEE, el cual detalla:
  - Los comparecientes del contrato.
    - Los antecedentes que explican la naturaleza de la Cooperativa y los servicios electrónicos que ofrece.
    - El objeto del contrato, que establece el acceso del usuario a los canales electrónicos para realizar consultas y transacciones.
    - La cuarta cláusula sobre consentimiento y aceptación, donde el usuario expresa su conformidad con los términos relacionados a los canales electrónicos.
- Marque la casilla "Aceptar contrato de Términos y condiciones" para confirmar que has leído, comprendido y aceptas los términos y condiciones del uso de los canales electrónicos de la Cooperativa.
- **3.** El botón **Continuar** permite avanzar al siguiente paso del proceso de primer ingreso a la aplicación móvil.

Página 16 de 63

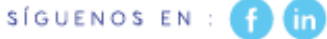

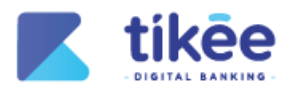

# 3.2.2. Personalizar Usuario

| ← Personalizar usuario                                                                                                    |
|----------------------------------------------------------------------------------------------------|
|                                                                                                    |
| Nuevo usuario                                                                                                    |
| alex 1                                                                                                    |
| El nombre de usuario debe de tener un mínimo<br>de 8 caracteres y un máximo de 15 caracteres.                                                    |
| <ul> <li>Mínimo 8 carácteres y Máximo 15 carácteres</li> <li>El usuario debe contener solo letras minúsculas y numeros, ej: usuario01</li> </ul> |
|                                                                                                    |
|                                                                                                    |
| 2 Continuar                                                                                                    |
| 2 Continuar                                                                                                    |
| 2 Continuar                                                                                                    |
| 2 Continuar                                                                                                    |
| 2 Continuar                                                                                                    |
| 2 Continuar                                                                                                    |
| 2 Continuar                                                                                                    |

Figura 10 Personalizar Usuario

La pantalla de **Personalizar usuario** permite crear un nuevo nombre de usuario personalizado para tu cuenta en la aplicación móvil.

- 1. En el campo "Nuevo usuario", ingresa el nombre de usuario que deseas utilizar. Ten en cuenta las siguientes restricciones:
  - El nombre de usuario debe tener un mínimo de 8 caracteres y un máximo de 15 caracteres.
  - Debe contener solo letras minúsculas y números. Por ejemplo, "usuario01" es un nombre de usuario válido.
- 2. El botón Continuar permite guardar tu nuevo nombre de usuario.

Página 17 de 63

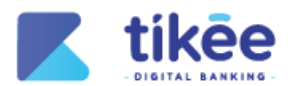

# 3.2.3. Preguntas de Seguridad

| ← Preguntas de seguridad            |
|-------------------------------------|
| ¿Dudi Fue kuprimer tratogo?         |
| onjeno                              |
| "Normiere de la colegie"            |
| warios-                             |
| "Cudi es ru solar fovorito)         |
| raps                                |
| Lange color Mancet                  |
| Impress construction                |
| Linear size intervision forces that |
| Ingrese one rangio esta             |
| 1                                   |
| 2 Continuar                         |
|                                     |
|                                     |

Figura 11 Preguntas de Seguridad

En la pantalla de Preguntas de Seguridad, permite definir respuestas de seguridad personales

- **1.** Ingresa la información solicitada en cada campo (mínimo 3 respuestas). Estas respuestas permiten recuperar el acceso a la cuenta.
- 2. El botón "Continuar" permite guardar la configuración y avanzar al siguiente paso.

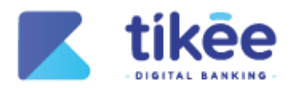

# 3.2.4. Seleccione imagen de Seguridad

| ← Cambio de im                            | Cambio de imagen de seguridad |  |
|-------------------------------------------|-------------------------------|--|
| Cetator                                   | Lópic                         |  |
| 1 And And And And And And And And And And | Ω                             |  |
| Magan A                                   | Desireditation                |  |
| <b>G</b>                                  | C0000000                      |  |
| Materia                                   |                               |  |
| 2 Continuar                               |                               |  |

Figura 12 Seleccione una imagen de Seguridad

En la pantalla de **Seleccione imagen de Seguridad**, se presentará una serie de imágenes para seleccionar una nueva imagen de seguridad personal.

- 1. Elige una imagen de seguridad de la lista.
- 2. El botón "Continuar" permite guardar los cambios y avanzar al siguiente paso.

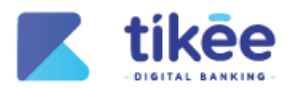

# 3.2.5. Cambiar de Contraseña

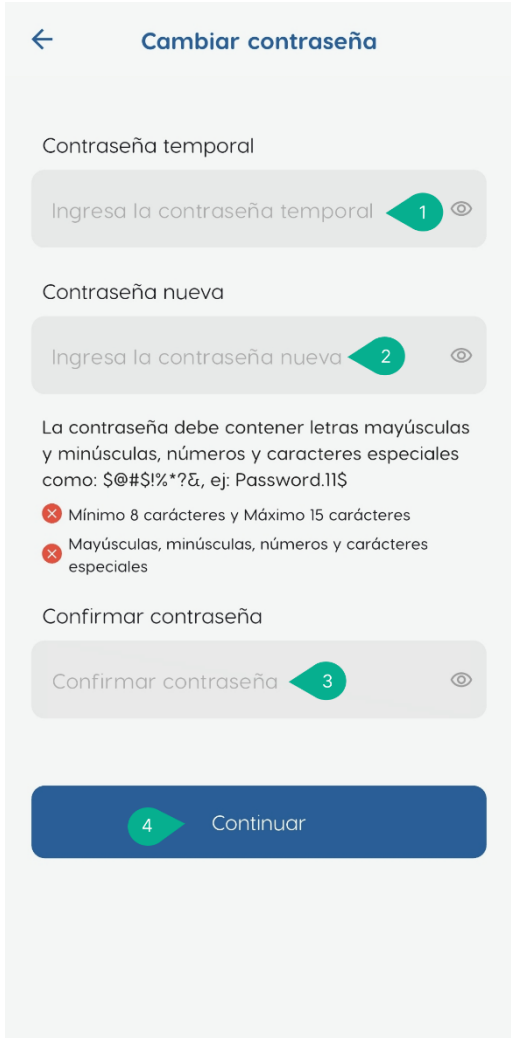

Figura 13 Cambiar Contraseña

- 1. Ingresa la contraseña temporal enviada al correo electrónico del usuario
- 2. Ingresa la contraseña nueva que cumpla con los siguientes requisitos:
  - Mínimo 8 caracteres y máximo 15 caracteres.
  - Debe contener letras mayúsculas, minúsculas, números y caracteres especiales (por ejemplo: %\*? £). Ejemplo: Password.1! \$
- 3. Confirma la contraseña nueva para confirmar que sea simular con la anterior.
- 4. El botón "Continuar" permite guardar los cambios y finalizar el proceso.

Página 20 de 63

(in

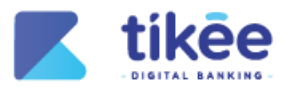

# 3.2.6. Factor de Seguridad

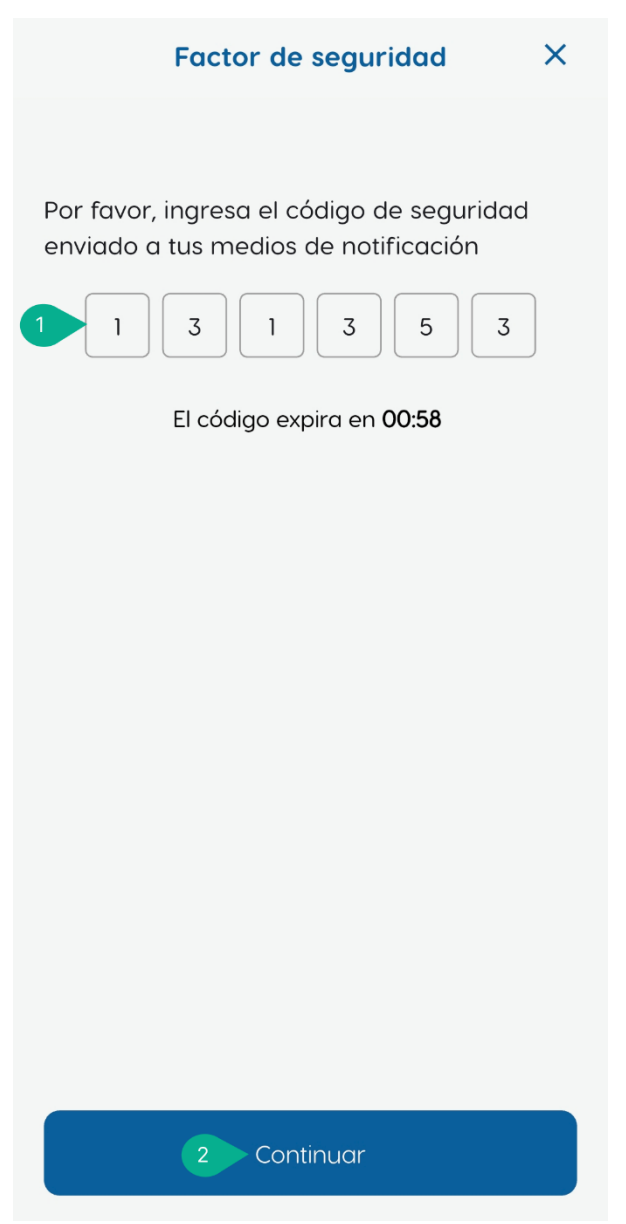

Figura 14 Factor de Seguridad

**Factor de seguridad** te permite completar el proceso de activación de tu cuenta mediante la validación de un código de confirmación enviado a tus medios de notificación registrados.

- 1. En el campo Código de seguridad ingrese el código de 6 dígitos.
- 2. El botón Continuar permite validar el código ingresado.

(in)

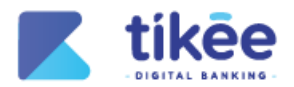

# 3.2.7. Confirmación de cambio de contraseña

| Ingresa con tu usuario y contraseña                                                        |
|--------------------------------------------------------------------------------------------|
| Usuario                                                                                    |
| Ingresa tu usuario                                                                         |
| C<br>Se ha cambiado la contraseña<br>correctamente, por favor inicie<br>sesión nuevamente. |
| 1 Aceptar                                                                                  |
|                                                                                            |
| Olvidé mi usuario   Desbloquear tu usuario                                                 |
| Olvidé mi contraseña                                                                       |
|                                                                                            |

Figura 15 Confirmación de cambio de contraseña

En esta pantalla, se muestra un mensaje de confirmación indicando que "Se ha cambiado la contraseña correctamente".

1. El botón Aceptar permite finalizar el proceso y volver a la pantalla de inicio de sesión.

Página 22 de 63

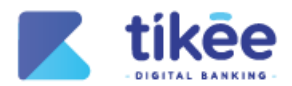

# 3.2.8. Usuario y Contraseña

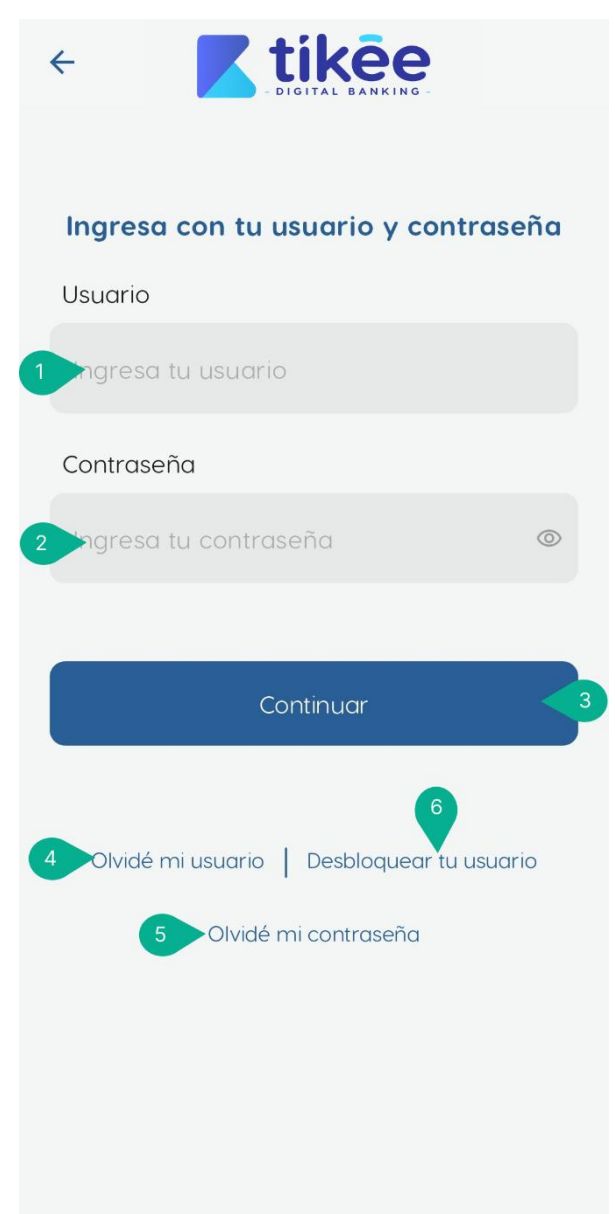

Figura 16: Usuario y Contraseña

Para acceder mediante Usuario y contraseña:

- 1. En el campo Usuario ingrese el nombre de usuario
- 2. En el campo Contraseña ingrese la clave personalizada
- 3. El botón Continuar permite validar tus credenciales y acceder a la banca móvil.

Si tienes problemas con tus credenciales, puedes utilizar las siguientes opciones:

- 4. Olvidé mi usuario: Recupera tu nombre de usuario.
- 5. Olvidé mi contraseña: Restablece tu contraseña si no puede acceder.
- 6. Desbloquear tu usuario: Reactiva tu cuenta si fue bloqueada por varios intentos fallidos.

Página 23 de 63

SÍGUENOS EN : 🧃

) (in

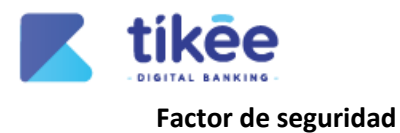

| Factor de seguridad X                                                                                                    |
|----------------------------------------------------------------------------------------------------|
| The provide the sector of the sector of the sec |
| 2 Continuar                                                                                                    |

Figura 17 Factor de Seguridad

Después de ingresar tus credenciales, la aplicación muestra la pantalla de Factor de seguridad:

- 1. En el campo **Código OTP**, ingresa el código de seguridad que ha sido enviado a tu número de celular registrado.
- 2. El botón **Continuar** permite validar el código ingresado.

Página 24 de 63

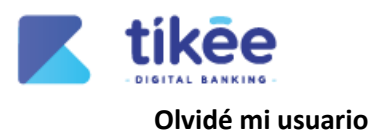

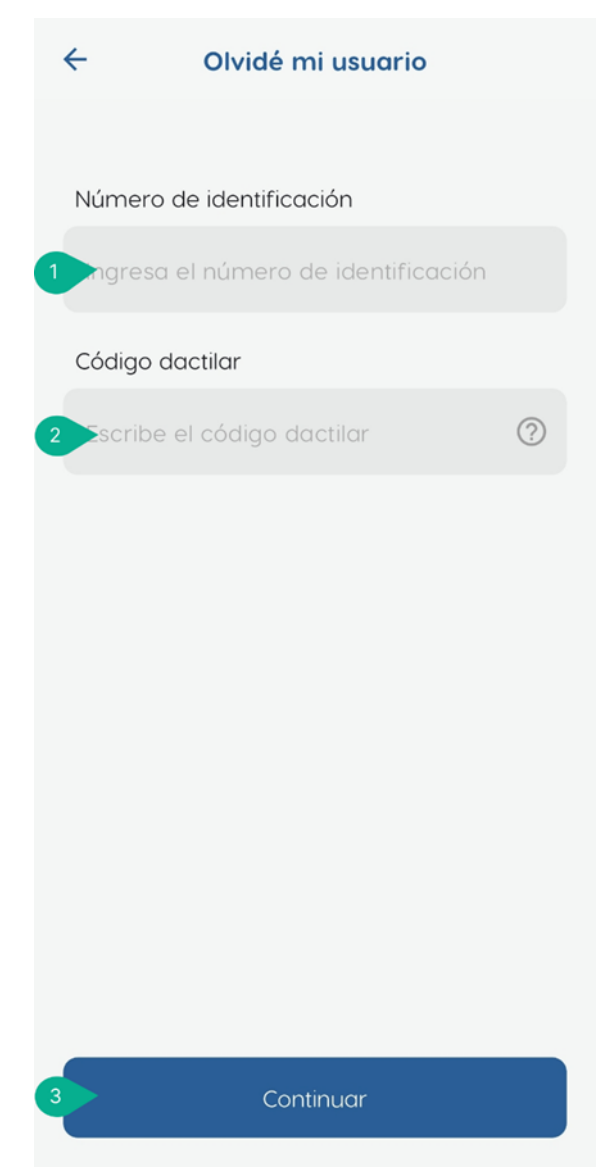

Figura 18 Olvidé mi Usuario

Si olvido su usuario, puedes recuperarlo siguiendo estos pasos:

- 1. En el campo Número de identificación, ingresa tu número de documento de identidad.
- 2. En el campo Código dactilar, ingrese el código dactilar.
- 3. El botón Continuar permite avanzar a la siguiente fase del proceso.

Página 25 de 63

in

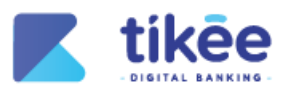

#### Desbloquear tu usuario

# Figura 19 Desbloquear tu usuario

Si el usuario se encuentra bloqueado por intentos fallidos de acceso, puedes solicitar su desbloqueo:

- 1. En el campo Número de identificación, ingresa tu número de documento de identidad.
- 2. En el campo Usuario, ingresa el nombre de usuario que deseas desbloquear.
- 3. El botón Continuar permite enviar tu solicitud de desbloqueo.

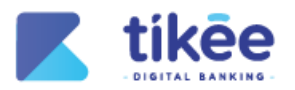

#### Recuperar contraseña

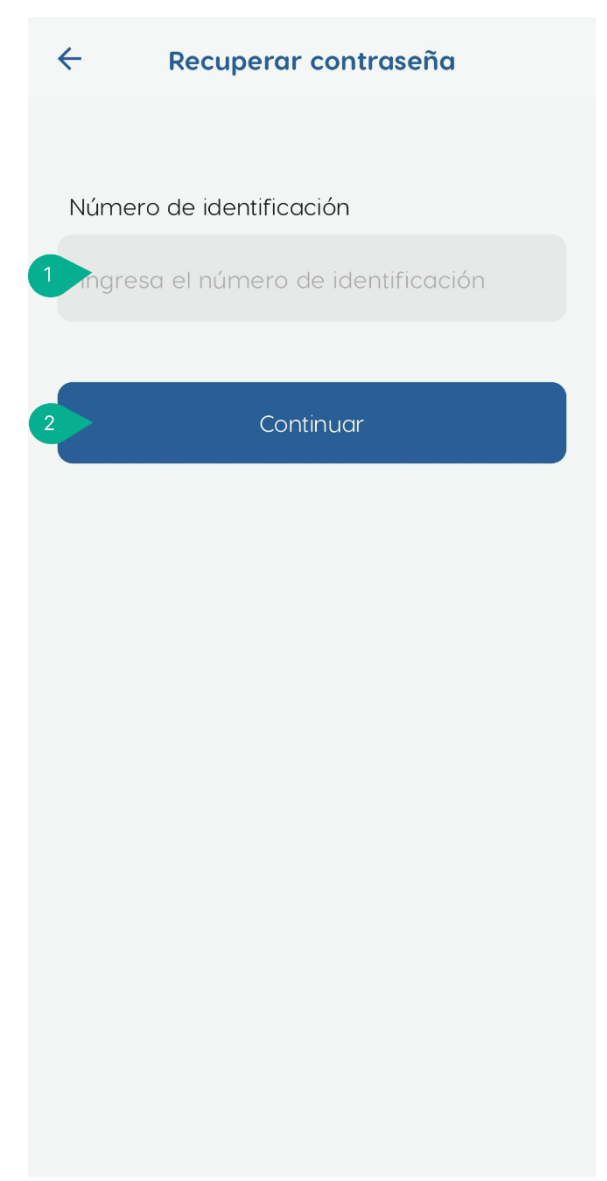

Figura 20 Recuperar contraseña

Si olvidaste tu contraseña, puedes restablecerla:

- 1. En el campo Número de identificación, ingresa tu número de documento de identidad.
- 2. El botón **Continuar** permite avanzar en el proceso de recuperación de contraseña, donde se debe seleccionar la imagen de seguridad previamente registrada.

Página 27 de 63

) (in

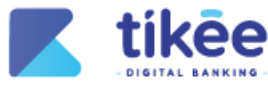

4. Inicio

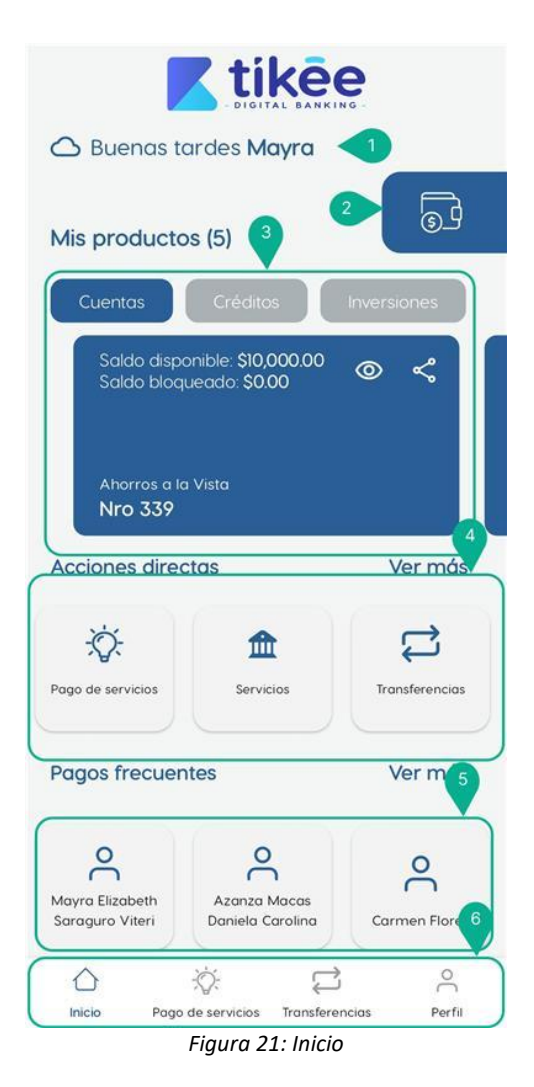

La pantalla de Inicio proporciona una visión completa de tus productos, billetera digital, acciones directas, pagos frecuentes y barra de navegación para facilitar el acceso a todas las funcionalidades:

- 1. En la parte superior encontrarás un Saludo personalizado con el nombre.
- 2. La función Wallet te permite realizar operaciones de cobro y pago directo entre cuentas de la misma cooperativa.
- 3. En Mis Productos se visualiza todos los productos financieros activos como cuentas de ahorro, créditos e inversiones.
- 4. La sección de Acciones Directas contiene botones para las operaciones que utilizas con mayor frecuencia.
- 5. En Pagos Frecuentes se muestran automáticamente los destinatarios a los que transfieres dinero regularmente.
- **6.** El **Menú de Navegación** en la parte inferior te permite desplazarte rápidamente entre las secciones principales: Inicio, Transferencias, Tarjetas y Perfil.

Página 28 de 63

) (in

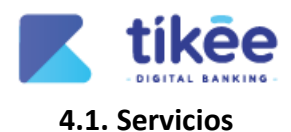

# 4.1.1. Inicio/servicios

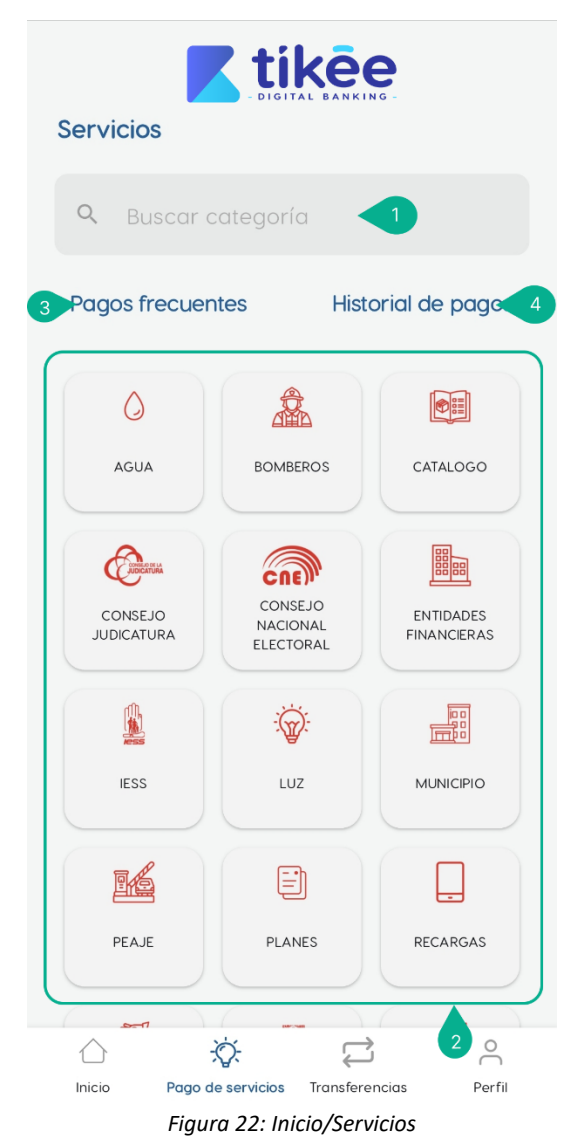

La pantalla de Servicios permite realizar pago de servicios desde la banca móvil:

- 1. El campo Buscar categoría permite encontrar el servicio a pagar.
- 2. El Catálogo de servicios, permite visualizar las categorías con íconos fáciles de identificar:
  - Servicios básicos: como agua y luz
  - Instituciones públicas: bomberos, Consejo de la Judicatura, Consejo Nacional Electoral, IESS, municipio
  - Servicios financieros: entidades financieras y planes
- 3. Pagos frecuentes permite visualizar los pagos de servicios pagados con mayor regularidad.
- 4. Historial de pagos permite visualizar los pagos efectuados dentro de un periodo de tiempo en la banca móvil.

Página 29 de 63

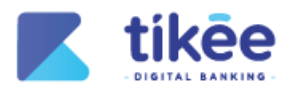

#### 4.1.2. Selección de servicios

| <del>~</del>   | Servicios           |
|----------------|---------------------|
| 💪 AGUA         |                     |
| <b>Q</b> Busco | ar servicio         |
| AGUA EPMA      | APA PEDERNALES      |
| AGUA EPAN      | 1 - MANTA - CUPON   |
| ROCAFUERT      | TE EPAPAR - AGUA    |
| AGUA HUAC      | QUILLAS             |
| AGUA PORT      | OVIEJO - PORTOAGUAS |
| AGUA BUEN      | IA FE - EMAPSA BF   |
| AGUAPEN -      | STA. ELENA          |
| SUCUA - AG     | GUA                 |
| SANTA ISAB     | EL - AGUA           |

Figura 23: Selección de servicios

- 1. La sección **Buscar servicio** permite consultar por medio del nombre del proveedor del servicio.
- 2. Lista del catálogo del producto Agua en donde se pueden realizar los pagos.

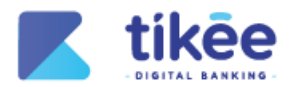

#### 4.1.3. Pago de Servicios

| ←            | ← Pago de servicio        |                                | 1         |
|--------------|---------------------------|--------------------------------|-----------|
|              | agua epmapa p             | EDERNALES                      |           |
| Cuer         | ta origen                 |                                |           |
| AHOF<br>Nro. | ROS A LA VISTA<br>2004335 | Saldo disponible<br>\$3,755.78 | >         |
| NUM          | ERO DE CUENTA             |                                |           |
| 1105         | 023432                    |                                |           |
| Guo          | ırdar servicio            |                                | $\supset$ |
|              |                           | (                              | 2         |
|              |                           |                                |           |
|              |                           |                                |           |
|              |                           |                                |           |
|              |                           |                                |           |
|              | Cons                      | sultar                         | 3         |
|              |                           |                                |           |

Figura 24 Pago de Servicios

La sección Pago de servicio te permite gestionar y liquidar tu servicio de manera sencilla:

- 1. En Información del Servicio se visualiza la siguiente información:
  - El Proveedor seleccionado
  - Cuenta origen
  - Número de cuenta asociado al servicio
- 2. Activa la opción Guardar servicio para almacenar este servicio para poder realizar futuros pagos.
- 3. El botón Consultar permite verificar los valores pendientes del servicio a pagar.

Página 31 de 63

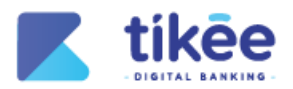

## 4.1.4. Información de Transacción

| ÷               | ← Pago de servicio                       |                                |      |
|-----------------|------------------------------------------|--------------------------------|------|
| () A            | AGUA EPMAPA PEDERNALES                   |                                |      |
| Cuent           | Cuenta origen                            |                                |      |
| AHORI<br>Nro. 1 | ROS A LA VISTA<br>2004335                | Saldo disponible<br>\$3,755.78 | >    |
| NUME            | NUMERO DE CUENTA                         |                                |      |
| 11050           | 023432                                   |                                |      |
| Monto           | Monto                                    |                                |      |
| \$8.28          | 3                                        |                                |      |
|                 | <u> </u>                                 | <u> </u>                       |      |
| м               | \$8.28<br>onto máximo                    | \$8.28<br>Monto mínim          | 10   |
| Detall          | e                                        |                                |      |
| Ident           | tificación                               | 010092                         | 0552 |
| Desc            | Descripción ANDRADE MANZABA MERCEDES     |                                |      |
| Valo            | Valor máximo a Transferir - Pagar \$8.28 |                                |      |
| Pagar 2         |                                          |                                | 2    |

Figura 25 Información de Transacción

La sección Información de Transacción permite validar los detalles del servicio a pagar:

- 1. En Información de Pago se puede visualizar los siguientes puntos de información:
  - Proveedor del servicio
  - Cuenta origen
  - Número de cuenta
  - Monto a pagar
  - Rango de monto
- 2. En el Detalle de la factura se visualiza la siguiente información:
  - Identificación de la factura
  - Descripción del nombre del titular del servicio
  - Valor máximo a transferir
- 3. El botón Pagar permite realizar el pago de servicio seleccionado con anterioridad.

Página 32 de 63

SÍGUENOS EN : 🚹 in

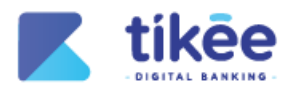

# 4.1.5. Información de Pago

| Información de pago                                                                              |
|--------------------------------------------------------------------------------------------------|
| AGUA                                                                                             |
| Referencia: 1105023432                                                                           |
| Identificación 0100920552<br>Descripción ANDRADE MANZABA MERCEDES<br>ALEXANDRA - PERIODO:2024-12 |
| Origen:                                                                                          |
| AHORROS A LA VISTA Saldo disponible<br>Nro. 2004335 \$3,755.78                                   |
| Monto a pagar:                                                                                   |
| \$8.28                                                                                           |
| Comisión: \$0.00                                                                                 |
|                                                                                                  |
|                                                                                                  |
| Pagar 2                                                                                          |
| Cancelar                                                                                         |

Figura 26 Información de Pago

La sección Información de pago permite revisar la información del pago del servicio a realizarse:

- 1. En Datos del Servicio se visualiza la siguiente información:
  - Tipo de servicio
  - Referencia: identificador de tu servicio
  - Identificación de la factura
  - Descripción: titular del servicio y periodo
  - Cuenta de origen a debitar
  - Monto a pagar
  - Comisión a pagar por el pago del servicio
- 2. El botón Pagar permite confirma y ejecutar el pago del servicio.
- 3. El botón Cancelar permite anular el pago del servicio seleccionado con anterioridad.

Página 33 de 63

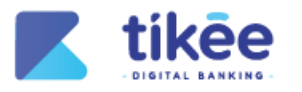

# 4.1.6. Factor de Seguridad

| Factor de seguridad $\times$                                                                       |
|----------------------------------------------------------------------------------------------------|
| Por favor, ingresa el código de seguridad<br>enviado a tus medios de notificación<br>1 7 7 9 6 0 6 |
| El código expira en <b>00:58</b>                                                                   |
|                                                                                                    |
| 2 Continuar                                                                                        |

Figura 27 Factor de seguridad OTP

- 1. El campo Código OTP, ingrese el código de seguridad que ha sido enviado al dispositivo móvil.
- 2. El botón **Continuar** permite validar el código ingresado.

Página 34 de 63

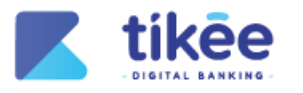

4.1.7. Comprobante

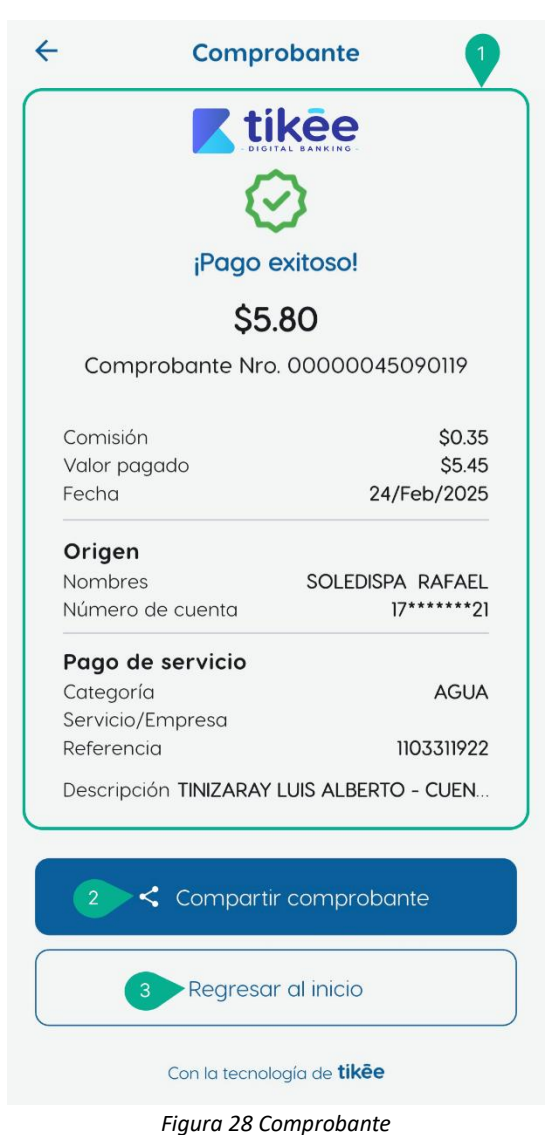

- 1. La sección **Comprobante** permite visualizar la siguiente información:
  - Monto pagado
  - Número de comprobante
  - Comisión
  - Valor pagado
  - Fecha de la transacción
  - Cuenta de origen
  - Categoría del servicio
  - Referencia
  - Descripción
- 2. El botón **Compartir comprobante** permite compartir el comprobante a través de medios de comunicación.
- 3. El botón **Regresar al inicio** permite volver a la pantalla principal.

Página 35 de 63

SÍGUENOS EN : 🥤

) (in

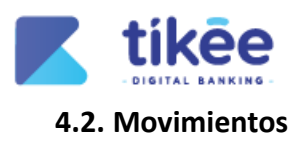

| ~                                            | Movimientos                                              |                                    |
|----------------------------------------------|----------------------------------------------------------|------------------------------------|
| Saldo dis<br>Saldo blo                       | sponible: <b>\$10,000.00</b><br>oqueado: <b>\$300.00</b> | 1 ◎<br>2 ペ                         |
| Ahorros<br>Nro 33                            | a la Vista<br>5 <b>9</b>                                 | 3                                  |
| Movimie                                      | entos recientes                                          | 4 Ł Q                              |
| N/D TRAI<br>NOTAS D<br>24/02/202             | NSF. OTRAS CTAS<br>E DEBITO                              | - \$9.00<br>\$303.29               |
| N/D Tran<br>enviadas<br>NOTAS D<br>24/02/202 | isf. interbancarias SF<br>s, internet<br>E DEBITO<br>25  | • <b>*</b><br>- \$0.36<br>\$312.29 |
| N/D TRAI<br>NOTAS D<br>24/02/202             | NSFERENCIAS SPI<br>E DEBITO                              | - \$11.00<br>\$312.65              |
| N/D TRAI<br>NOTAS D<br>24/02/202             | NSF. OTRAS CTAS<br>E DEBITO                              | - \$20.00<br>\$323.65              |
| N/D TRAI<br>NOTAS D<br>24/02/202             | NSF. OTRAS CTAS<br>E DEBITO                              | - \$4.00<br>\$343.65               |
| RETIRO S<br>RETIROS                          | SIN LIBRETA                                              | <b>- \$10.0</b> 5<br>\$347.65      |

Figura 29: Movimientos

La sección **Movimientos** permite visualizar los movimientos transaccionales efectuados en la banca móvil:

- 1. Icono Visualizar que permite alternar entre mostrar y ocultar el saldo total de la cuenta.
- 2. Icono **Compartir** que permite compartir el número de cuenta a través de diversos canales de comunicación.
- 3. Icono Descargar que permite descargar un reporte completo de los movimientos realizados.
- **4.** Icono **Búsqueda** que permite abrir un módulo de búsqueda avanzada para filtrar transacciones por tipo de movimiento y seleccionar un rango de fechas.
- 5. Listado de Movimientos en donde se visualiza cada movimiento realizado, incluyendo fecha, tipo de transacción y monto.

Página 36 de 63

SÍGUENOS EN : 🚹 in

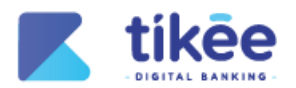

# 4.2.1. Filtro de Búsqueda

| ← Movimientos                                              |         |   |
|------------------------------------------------------------|---------|---|
| Saldo disponible: \$3,755.78<br>Saldo Contable: \$3,775,78 | 0       | Ş |
| Ahorros a la Vista<br><b>Nro 2004335</b>                   |         |   |
| Movimientos recientes                                      | ₹       | Q |
| No existe información para n                               | nostrar |   |
| K Filtrar por                                              |         |   |
| Todos 1                                                    |         | ~ |
| Fecha inicio                                               |         |   |
| 27/Nov/2024 2                                              |         |   |
| Fecha fin                                                  |         |   |
| 25/Feb/2025 3                                              |         |   |
|                                                            | 4       |   |
| Consultar                                                  |         |   |

Figura 30: Filtro de Búsqueda

La sección **Filtros de búsqueda** permite explorar los movimientos realizados dentro de un determinado periodo de tiempo:

- 1. Campo de **Tipo** permite seleccionar el tipo de búsqueda para realizar la consulta de movimientos.
- 2. Campo de **Fecha de inicio** que permite seleccionar la fecha de inicio de la consulta.
- 3. Campo de **Fecha de fin** que permite seleccionar la fecha de fin de la consulta.
- 4. El botón **Consultar** permite generar la consulta del reporte acorde al filtro de búsqueda.

Página 37 de 63

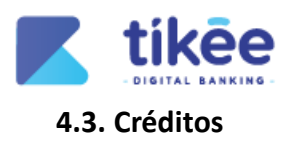

|                                                                                           | Créditos                                 | 1                                                                                        |
|-------------------------------------------------------------------------------------------|------------------------------------------|------------------------------------------------------------------------------------------|
| Próximo pag<br><b>\$274.20</b><br>Saldo actual:                                           | o   10/Sep/2024<br>\$2,747.80            | 2 @                                                                                      |
| Emergente<br><b>Nro. 15397</b>                                                            |                                          | Mont<br>\$8,000.00                                                                       |
| 25/3<br>Cuotas pag                                                                        | 6<br>gadas                               | <b>69.44%</b><br>Avance de pago                                                          |
|                                                                                           |                                          |                                                                                          |
| 5 Ve                                                                                      | r tabla de amorti                        | zación                                                                                   |
| 5 Ve<br>Número:<br>Descripción                                                            | r tabla de amorti                        | zación<br>15397<br>Emergente                                                             |
| 5 Ve<br>Número:<br>Descripción<br>Plazo:                                                  | r tabla de amorti<br>n:                  | zación<br>15397<br>Emergente<br>0 día:                                                   |
| 5 Ve<br>Número:<br>Descripción<br>Plazo:<br>Estado:                                       | r tabla de amorti<br>n:                  | zación<br>15397<br>Emergente<br>O día:<br>AL DIA                                         |
| 5 Ve<br>Número:<br>Descripción<br>Plazo:<br>Estado:<br>Monto:                             | r tabla de amorti                        | zación<br>15397<br>Emergente<br>O día:<br>AL DIA<br>\$8,000.00                           |
| 5 Ve<br>Número:<br>Descripción<br>Plazo:<br>Estado:<br>Monto:<br>Próximo po               | r tabla de amorti<br>n:<br>ago:          | zación<br>15397<br>Emergente<br>0 día:<br>AL DIA<br>\$8,000.00                           |
| 5 Ve<br>Número:<br>Descripción<br>Plazo:<br>Estado:<br>Monto:<br>Próximo po<br>Próxima cu | r tabla de amorti<br>n:<br>ago:<br>Jota: | zación<br>15397<br>Emergente<br>0 día:<br>AL DIA<br>\$8,000.00<br>10/09/2024<br>\$274.20 |

Figura 31: Créditos

- 1. Icono **Descargar** que permite obtener la tabla de amortización en formato PDF.
- 2. Icono Visualizar que permite mostrar u ocultar los detalles del crédito actual.
- 3. Indicador visual **Cuotas Pagadas** que permite visualizar el número de cuotas pagadas en relación con el total de cuotas del crédito.
- 4. Indicador visual de **Avance de Pago** que muestra el porcentaje de avance en el pago del crédito.
- 5. Opción de **Ver Tabla de Amortización** que permite al usuario visualizar la tabla de amortización del crédito vigente, detallando cada cuota, su fecha.
- 6. Tabla que detalla la información del crédito vigente.

Página 38 de 63

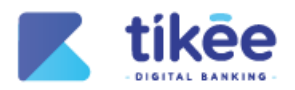

# 4.3.1. Tabla de amortización

| NUM CUOTA | FECHA PAGO | CAPITAL  | INTERÉS  |   |
|-----------|------------|----------|----------|---|
| 1         | 2022-08-10 | \$182.95 | \$112.22 |   |
| 2         | 2022-09-12 | \$177.95 | \$90.46  |   |
| 3         | 2022-10-10 | \$193.53 | \$75.01  |   |
| 4         | 2022-11-10 | \$187.74 | \$80.94  | 1 |
| 5         | 2022-12-12 | \$187.37 | \$81.45  |   |
| 6         | 2023-01-10 | \$197.05 | \$71.91  |   |
| 7         | 2023-02-10 | \$194.38 | \$74.72  |   |
| 8         | 2023-03-10 | \$203.66 | \$65.58  | 1 |
| 9         | 2023-04-10 | \$198.99 | \$70.40  | 1 |
| 10        | 2023-05-10 | \$203.51 | \$66.03  |   |
| 11        | 2023-06-12 | \$199.41 | \$70.28  | : |
| 12        | 2023-07-10 | \$212.16 | \$57.67  | : |
| 13        | 2023-08-10 | \$208.44 | \$61.55  | ; |
| 14        | 2023-09-11 | \$208.95 | \$61.19  | ; |
| 15        | 2023-10-10 | \$216.96 | \$53.33  | 1 |
| 16        | 2023-11-10 | \$215.80 | \$54.65  |   |
| 17        | 2023-12-11 | \$218.31 | \$52.30  |   |
| 18        | 2024-01-10 | \$222.45 | \$48.32  | - |
| 19        | 2024-02-12 | \$220.35 | \$50.58  | 1 |
| 20        | 2024-03-11 | \$230.34 | \$40.75  | ; |
| 20 de 36  |            | >        | ÞI       | ) |

Figura 32 Tabla de amortización

- 1. Icono **Descargar** Tabla de Amortización que permite obtener la tabla de amortización en formato PDF para el crédito activo.
- 2. **Tabla de Amortización** que detalla la información del crédito vigente, incluyendo montos de cada cuota, fechas de pago, saldos y otros datos relevantes para la gestión del crédito.
- 3. Iconos de **Botones de Navegación** que permiten desplazarse a través de la tabla de amortización.

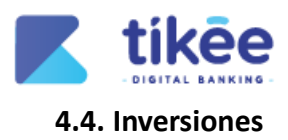

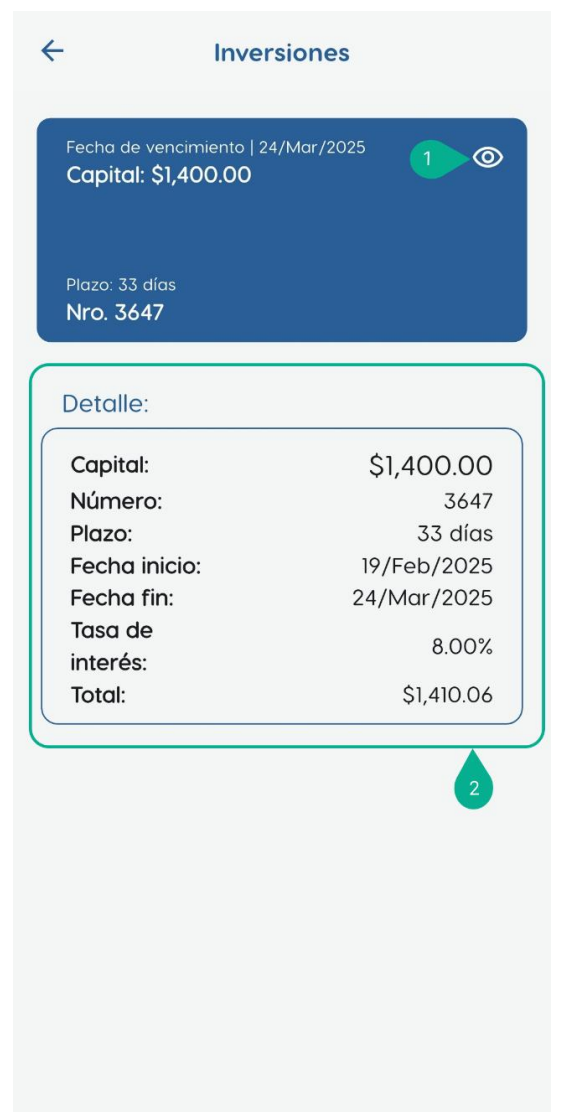

Figura 33: Banca Personas / Administración de usuarios

- 1. Icono Visualizar que permite mostrar u ocultar los detalles de la inversión actual.
- 2. Tabla de Detalle de Inversión en donde se presente la siguiente información:
  - Capital de inversión
  - Número de inversión
  - Plazo de la inversión
  - Fecha de inicio de la inversión
  - Fecha de fin de la inversión
  - Tasa de interés
  - Total de la inversión

Página 40 de 63

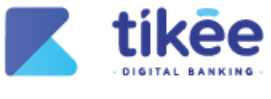

# 4.5. Transferencias

#### 4.5.1. Transferencias Internas

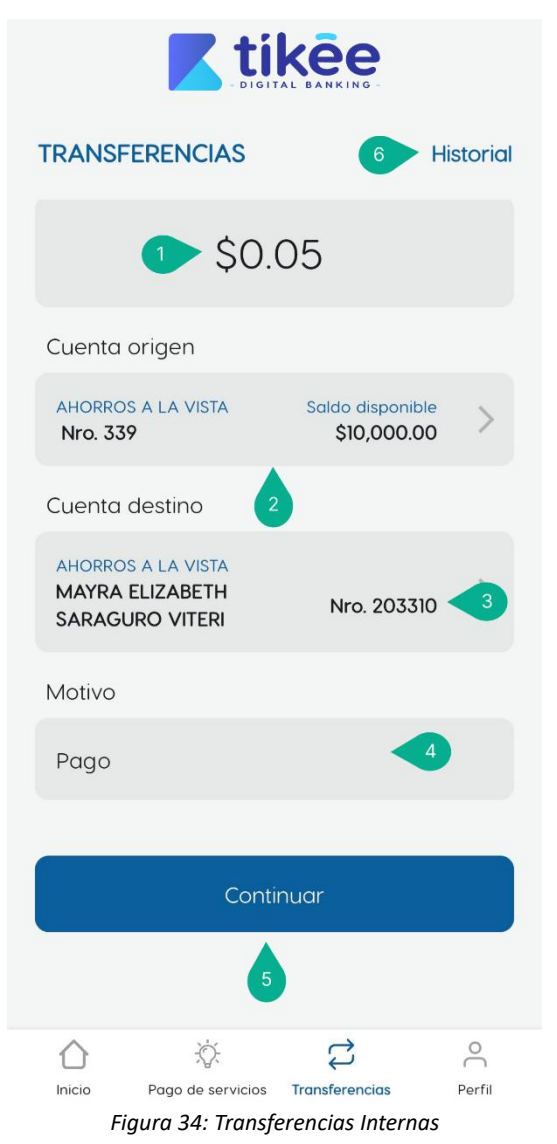

- 1. Campo de Monto a Transferir: que permite especificar la cantidad de dinero a transferir a una cuenta destino.
- 2. Campo de Cuenta Origen desde la cual se enviarán los fondos a ser transferidos.
- 3. Campo de Cuenta Destino que permite seleccionar o ingresar la cuenta del beneficiario.
- **4.** Campo **Motivo** que permite ingresar la razón o descripción relacionada con la transferencia (opcional).
- 5. El botón Continuar permite avanzar con el proceso de transferencia
- 6. El botón Historial permite visualizar los movimientos más recientes.

Página 41 de 63

) (in

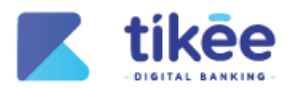

# 4.5.2. Resumen de Transferencia

| ← Resumen de transferencia                                                             |                                                 |  |
|----------------------------------------------------------------------------------------|-------------------------------------------------|--|
| Origen:                                                                                |                                                 |  |
| ahorros a la vista<br>Nro. 339                                                         | Saldo disponible<br>\$10,000.00                 |  |
| Destino:                                                                               |                                                 |  |
| MAYRA ELIZABETH SA<br>MAYRA ELIZABETH<br>AHORROS A LA VISTA<br>Identificación: 1104375 | <b>RAGURO VITERI -</b><br>- Nro. 203310<br>5611 |  |
| Motivo:                                                                                |                                                 |  |
| Pago                                                                                   |                                                 |  |
| Monto a transferir:                                                                    |                                                 |  |
| \$0.0                                                                                  | 05                                              |  |
| Comisión                                                                               | n: \$0.00                                       |  |
|                                                                                        | 1                                               |  |
| 2 Confir                                                                               | mar                                             |  |
| 3 Cance                                                                                | elar                                            |  |

Figura 35: Resumen de Transferencia

- 1. El módulo de Resumen de Transferencia incluye la siguiente información:
  - Cuenta de Origen
  - Cuenta de Destino
  - Motivo de la Transferencia
  - Monto a Transferir
  - Comisión
- 2. El botón Confirmar permite proceder con la transferencia.
- 3. El botón Cancelar permite volver a la pantalla anterior.

Página 42 de 63

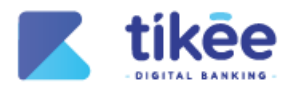

# 4.5.3. Factor de Seguridad para Transacciones Internas

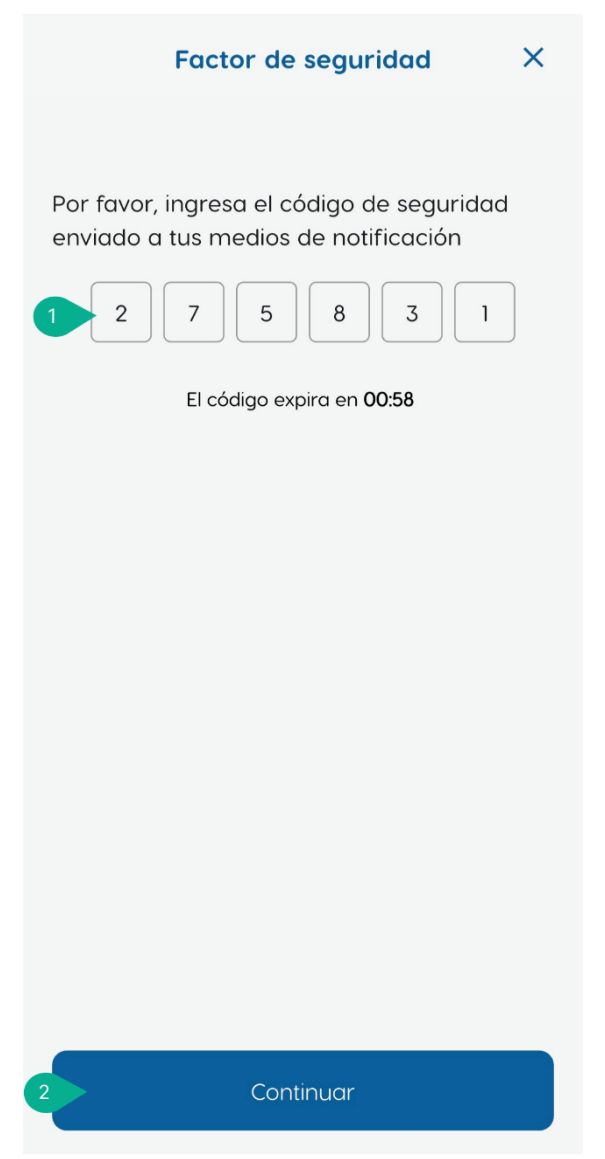

Figura 36 Factor de Seguridad para transferencias internas

- 1. El campo Código OTP, ingrese el código de seguridad que ha sido enviado al dispositivo móvil.
- 2. El botón Continuar permite validar el código ingresado.

Página 43 de 63

) (in

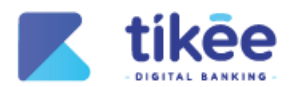

# 4.5.4. Comprobante de transferencia interna

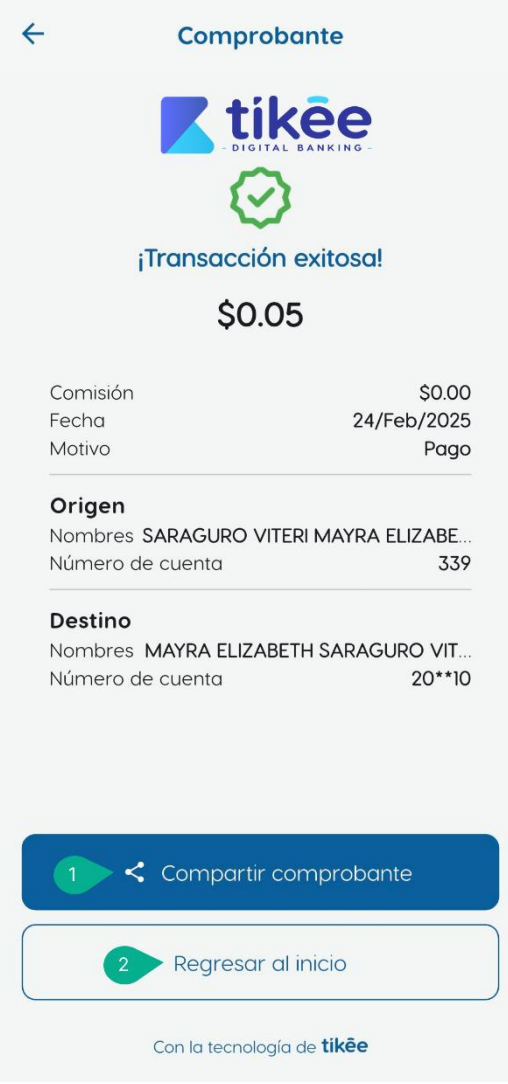

Figura 37 Comprobante de Transferencia Interna

- 1. El botón **Compartir comprobante** permite compartir el comprobante a través de medios de comunicación.
- 2. El botón Regresar al inicio permite volver a la pantalla principal.

Página 44 de 63

) (in

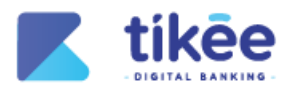

# 4.5.5. Transferencias Externas

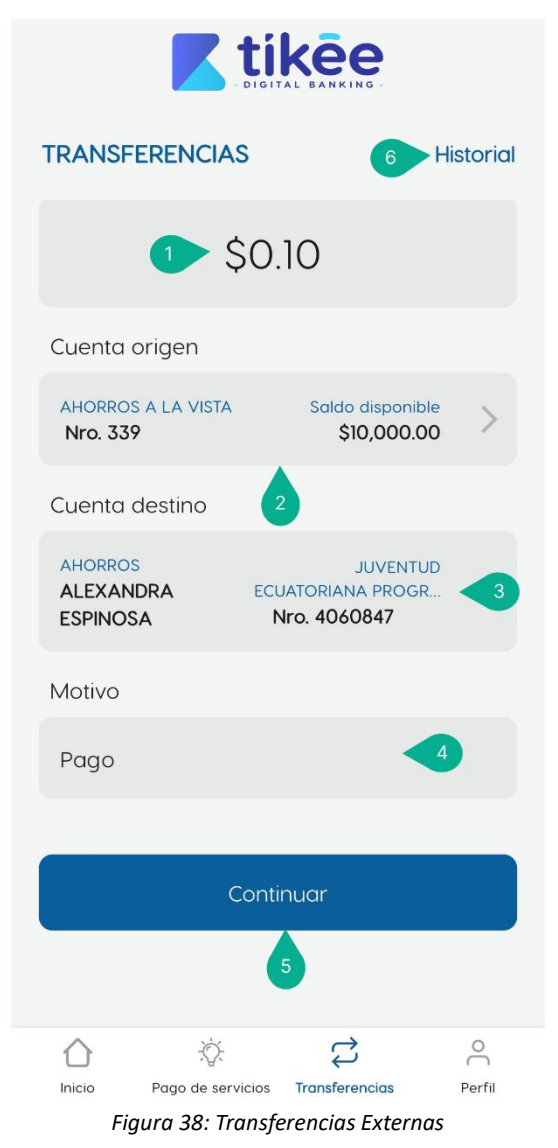

- 1. Campo de **Monto a Transferir** que permite especificar la cantidad de dinero a transferir a una cuenta destino.
- 2. Campo de Cuenta Origen desde la cual se enviarán los fondos a ser transferidos.
- 3. Campo de Cuenta Destino que permite seleccionar o ingresar la cuenta del beneficiario.
- **4.** Campo **Motivo** que permite ingresar la razón o descripción relacionada con la transferencia (opcional).
- 5. El botón Continuar permite avanzar con el proceso de transferencia.
- 6. El botón Historial permite visualizar los movimientos más recientes.

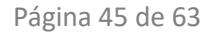

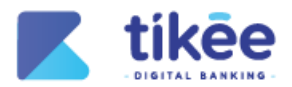

# 4.5.6. Resumen de Transferencia externa

| Resumen de transmission de transmission de | ransferencia                                   |
|----------------------------------------------------------------------------------------------------|------------------------------------------------|
| Origen:                                                                                                    |                                                |
| ahorros a la vista<br>Nro. 339                                                                                                    | Saldo disponible<br>\$10,000.00                |
| Destino:                                                                                                    |                                                |
| ALEXANDRA ESPINOSA<br>JUVENTUD ECUATORIA<br>LTDA<br>AHORROS - Nro. 4060                                                                                                    | <b>A - ALEXANDRA</b><br>ANA PROGRESISTA<br>847 |
| Motivo:                                                                                                    |                                                |
| Pago                                                                                                    |                                                |
| Monto a transferir:                                                                                                    |                                                |
| \$0.                                                                                                    | 10                                             |
| Comisiór                                                                                                    | n: \$0.36                                      |
|                                                                                                    | 1                                              |
| 2 Confir                                                                                                    | mar                                            |
| 3 Cance                                                                                                    | elar                                           |

Figura 39 Resumen de Transferencia Externa

- 1. El módulo de Resumen de Transferencia incluye la siguiente información:
  - Cuenta de Origen
  - Cuenta de Destino
  - Motivo de la Transferencia
  - Monto a Transferir
  - Comisión
- 2. El botón Confirmar permite proceder con la transferencia.
- 3. El botón Cancelar permite volver a la pantalla anterior.

Página 46 de 63

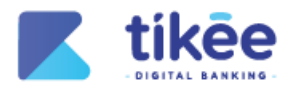

# 4.5.7. Factor de Seguridad para Transacciones Externas

| Factor de seguridad X                                                                                                    |
|----------------------------------------------------------------------------------------------------|
| Por favor, ingresa el código de seguridad<br>enviado a tus medios de notificación<br>1 1 1 2 0 0 5<br>El código expira en <b>00:58</b> |
|                                                                                                    |
|                                                                                                    |
| 2 Continuar                                                                                                    |

Figura 40 Factor de Seguridad para Transacciones Externas

- 1. El campo Código OTP, ingrese el código de seguridad que ha sido enviado al dispositivo móvil.
- 2. El botón Continuar permite validar el código ingresado.

Página 47 de 63

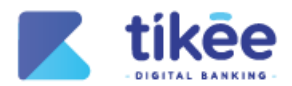

# 4.5.8. Comprobante de la transferencia externa

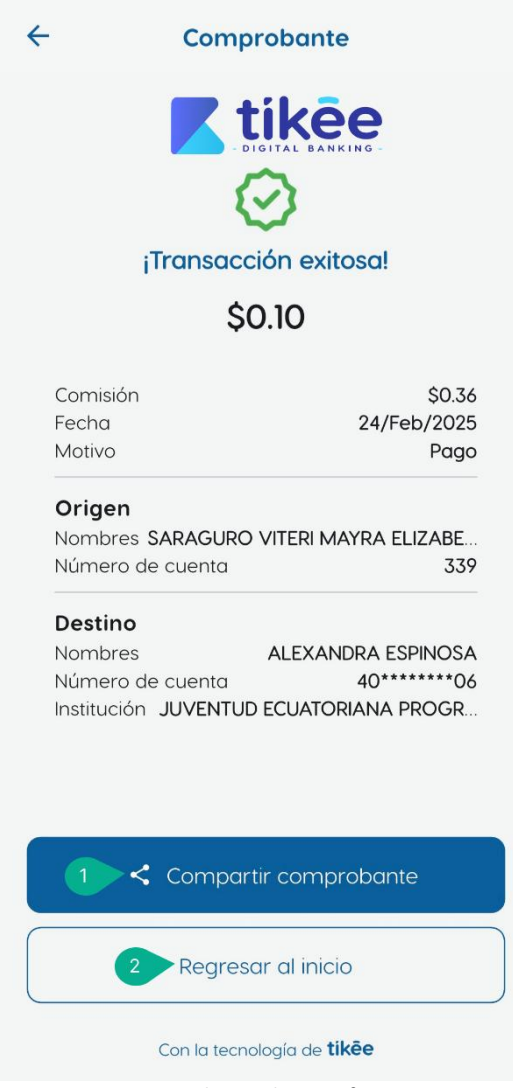

Figura 41 Comprobante de Transferencia Externa

- 1. El botón **Compartir comprobante** permite compartir el comprobante a través de medios de comunicación.
- 2. El botón Regresar al inicio permite volver a la pantalla principal.

Página 48 de 63

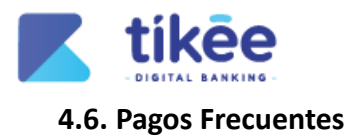

| ÷                                 | Pagos free                               | cuentes                                    |            |
|-----------------------------------|------------------------------------------|--------------------------------------------|------------|
| 1                                 | Joan<br>COOP. MANUEL                     | Obando<br>Changuan Ces                     |            |
| Institu<br>Núme<br>2              | JOA<br>Ición COOP. MANU<br>Pro de cuenta | N<br>EL ESTEBAN GOD<br>238686<br>ir dinero | ЮY<br>6265 |
| Activido                          | ades recientes                           |                                            |            |
| <b>\$1.41</b><br>test m<br>15/Ene | novimiento<br>/2025 09:39                | 3 C Repe                                   | etir       |
| <b>\$1.00</b>                     | <b>)</b><br>/2024 10:27                  | C Repe                                     | etir       |
| <b>\$1.11</b><br>test<br>20/Dic,  | /2024 22:03                              | C Repe                                     | etir       |
| <b>\$1.11</b><br>test<br>18/Dic/  | 2024 15:39                               | C Repe                                     | etir       |
|                                   |                                          |                                            |            |

Figura 42 Pagos Frecuentes

- **1.** El listado de **Cuentas más frecuentes** permite visualizar un listado de hasta 10 cuentas a las que se transfiere dinero regularmente.
- 2. El botón **Transferir dinero** permite acceder directamente al proceso de transferencia para la cuenta seleccionada sin necesidad de navegar por otros menús.
- **3.** El botón **Repetir** permite replicar el monto y los datos de una transferencia realizada con anterioridad.

Página 49 de 63

) (in

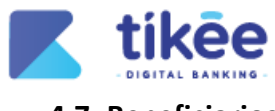

# 4.7. Beneficiarios

# 4.7.1. Beneficiarios Internos

| ÷               | Nuevo be             | eneficiario      |  |
|-----------------|----------------------|------------------|--|
| Acciones con IA |                      |                  |  |
| 1               | Escaneo de<br>Imagen | Asistente de voz |  |
| Ide             | ntificación          | Nro. de Cuenta   |  |
| Númer           | o de cuenta          | 3                |  |
| 4 gres          | sa el número d       | de cuenta        |  |
|                 |                      |                  |  |
|                 | 5 Va                 | lidar            |  |
|                 |                      |                  |  |
|                 |                      |                  |  |
|                 |                      |                  |  |
|                 |                      |                  |  |
|                 |                      |                  |  |
|                 |                      |                  |  |
|                 |                      |                  |  |

- 1. Presione el botón **Escaneo de imagen** que permite tomar una foto del número de cuenta del beneficiario, nombre del beneficiario, nombre del banco o cooperativa para agregarlo automáticamente, evitando errores de digitación.
- **2.** Presione el botón **Asistente de voz** que permite dictar el número de cuenta, nombre del beneficiario, nombre del banco del nuevo beneficiario.
- 3. Tipo de validación: selecciona el método preferido para agregar un beneficiario:
  - Número de Cuenta: para agregar mediante el número de cuenta.
  - Número de Identificación: para agregar mediante cédula, RUC o pasaporte.
- **4.** Campo de **Número de Cuenta/Identificación** que permite ingresar el número según el método de validación seleccionado.
- 5. El botón Validar permite validar los datos pertenecen a un socio activo de la cooperativa.

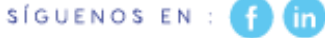

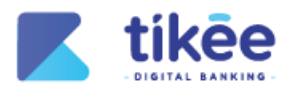

# 4.7.2. Beneficiarios Externos

| ← Nuevo beneficiario 1               |  |  |  |
|--------------------------------------|--|--|--|
| Institución                          |  |  |  |
| Selecciona una institución >         |  |  |  |
| Identificación beneficiario          |  |  |  |
| Cédula 💙 Ingresa la identifica       |  |  |  |
| Número de cuenta                     |  |  |  |
| Ahorros 💙 Ingresa el número d        |  |  |  |
| Nombres beneficiario                 |  |  |  |
| Ingresa los nombres del beneficiario |  |  |  |
| Alias                                |  |  |  |
| Ingresa el alias                     |  |  |  |
| Email                                |  |  |  |
| Ingresa el email                     |  |  |  |
| 2 Validar                            |  |  |  |

Figura 44 Beneficiarios Externos

- 1. El Formulario de registro permite completar todos los datos requeridos del beneficiario externo como:
  - Nombre de institución financiera
  - Identificación de beneficiario
  - Número de cuenta
  - Nombre del beneficiario
  - Alias
  - Email
- **2.** El botón **Validar** permite verificar que la información ingresada corresponde a una cuenta externa válida y activa.

**Nota:** Las funciones inteligentes también se encuentran disponibles para beneficiarios externos, como el escaneo de imagen y el asistente de voz, facilitando el ingreso de la información.

Página 51 de 63

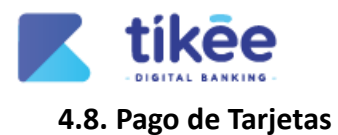

| ← PAGO DE TAR.                    | JETAS                         |
|-----------------------------------|-------------------------------|
| Monto a paç                       | gar                           |
| 1 \$0.01                          |                               |
| Cuenta origen                     |                               |
| AHORROS A LA VISTA So<br>Nro. 339 | Ido disponible<br>\$10,000.00 |
| Tarjeta 2                         |                               |
| VISA Josué<br>Nro. 47388209008    | 3>                            |
| Motivo                            |                               |
| Pago                              | 4                             |
| Continuar<br>5                    |                               |

Figura 45 Pago de Tarjetas

- **1.** Campo de **Monto a pagar** que permite el ingreso de la cantidad que deseas abonar a la tarjeta.
- 2. Campo de Cuenta origen que permite seleccionar la cuenta desde la cual se debitarán los fondos.
- 3. Campo de Tarjeta que permite elegir la tarjeta de crédito que deseas pagar.
- 4. Campo de Motivo opcional donde puedes agregar una descripción para identificar este pago.
- 5. El botón Continuar permite continuar con el proceso de pago.

Página 52 de 63

) (in)

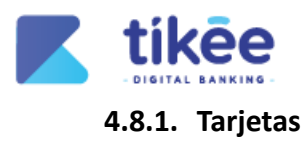

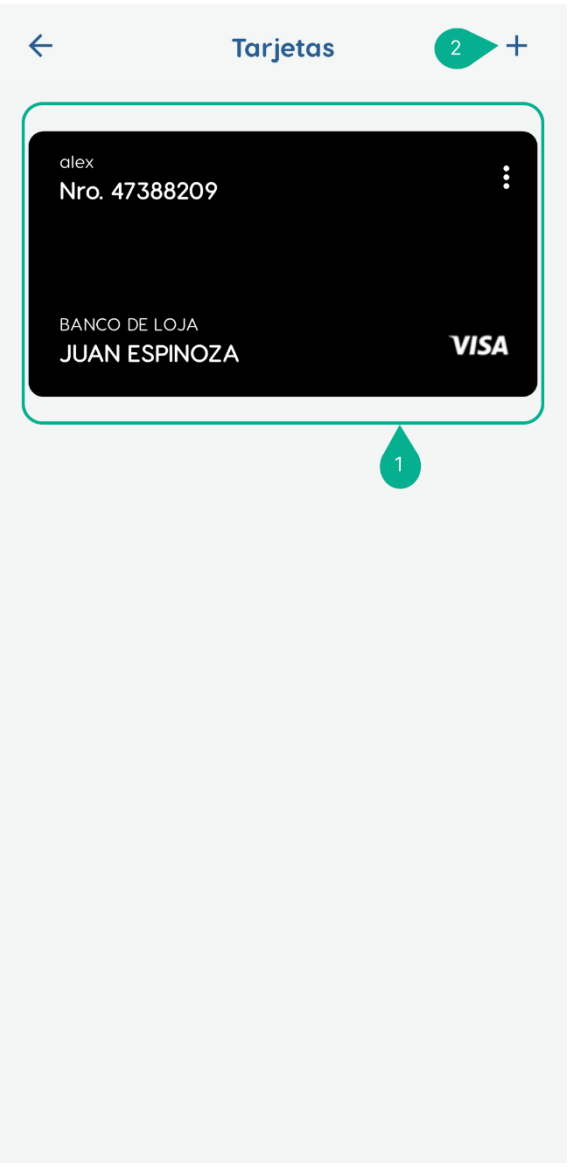

Figura 46 Tarjetas

- 1. Listado de Tarjetas agregadas que permite visualizar las tarjetas registradas.
- 2. El icono Agregar tarjeta permite registrar una nueva tarjeta de crédito, facilitando futuros pagos.

Página 53 de 63

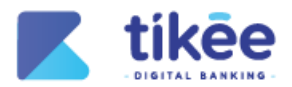

# 4.8.2. Resumen de pago de tarjeta

| ← Resumen de trans                                                                    | sferencia 🚺                           |
|---------------------------------------------------------------------------------------|---------------------------------------|
| Origen:                                                                               |                                       |
| ahorros a la vista<br><b>Nro. 339</b>                                                 | Saldo disponible<br>\$10,000.00       |
| Detalle                                                                               |                                       |
| BANCO DE LOJA<br>Nro. 47388209008<br>JOSUÉ                                            | VISA                                  |
| Motivo:                                                                               |                                       |
| Pago                                                                                  |                                       |
| Monto a transferir:                                                                   |                                       |
| \$0.01                                                                                |                                       |
| Comisión: \$0                                                                         | .36                                   |
| Q <sup>+</sup> Nota importante: Las<br>otras instituciones será<br>plazo de 12 horas. | transacciones a<br>in efectivas en un |
|                                                                                       | 2                                     |
| 3 Confirmar                                                                           |                                       |

Figura 47 Resumen de Transferencia

- **1.** El módulo de **Resumen de Transferencia** permite visualizar la información completa de la transacción:
  - Cuenta de Origen
  - Detalle de la Tarjeta
  - Motivo
  - Monto a transferir
  - Valor de la Comisión
- 2. Nota informativa sobre las transacciones a instituciones financieras
- 3. El botón **Confirmar** permite continuar con el proceso de pago.

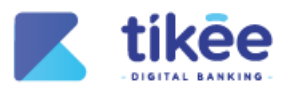

# 4.8.3. Factor de Seguridad

| Factor de seguridad X                                                                                                    |
|----------------------------------------------------------------------------------------------------|
| Por favor, ingresa el código de seguridad auto a tus medios de notificación   (1) (2) (2) (2) (1) (5) El código expira en 00:58 |
| 2 Continuar                                                                                                    |

Figura 48 Factor de seguridad para pago de tarjetas

- 1. El campo Código OTP, ingrese el código de seguridad que ha sido enviado al dispositivo móvil.
- 2. El botón Continuar permite validar el código ingresado.

Página 55 de 63

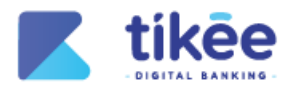

# 4.8.4. Comprobante del pago

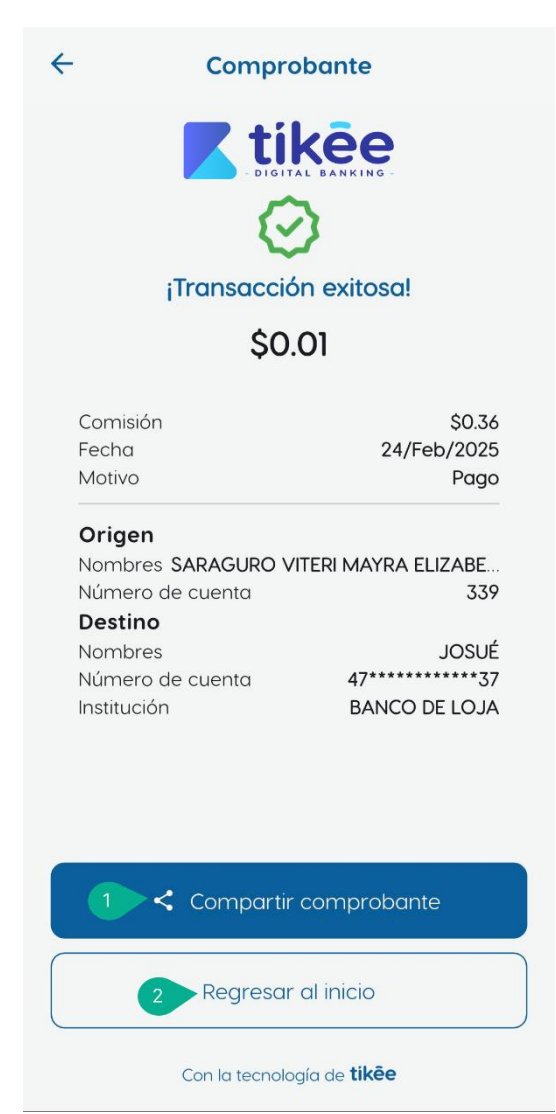

Figura 49 Comprobante de pago

- **1.** Presione el botón **Compartir comprobante** para compartir el comprobante a través de medios de comunicación.
- 2. El botón Regresar al inicio permite volver a la pantalla principal.

Página 56 de 63

) (in

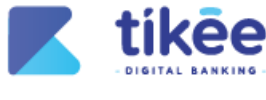

5. Perfil

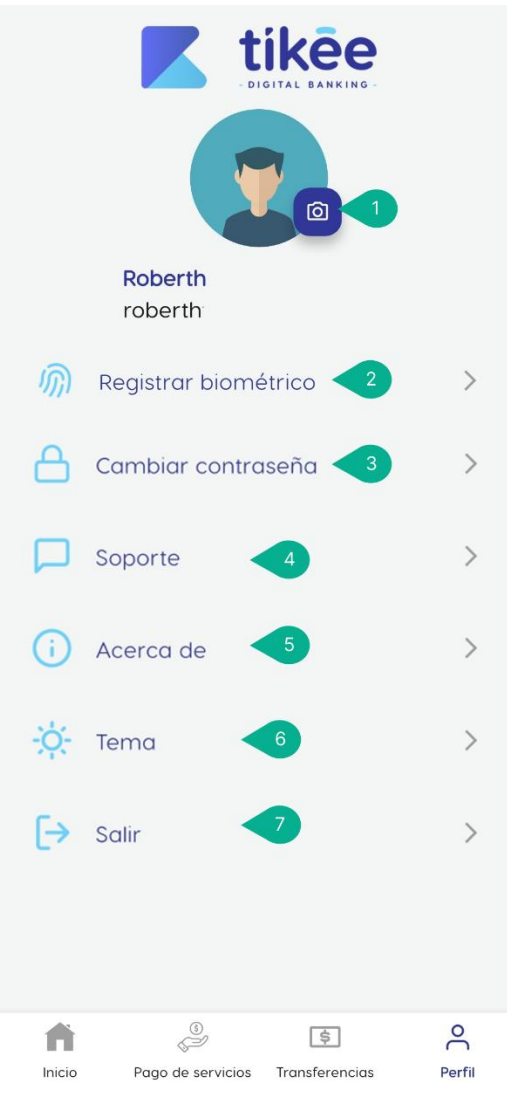

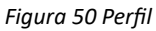

En la sección de **Perfil** puedes personalizar y gestionar tu experiencia en la banca móvil:

- 1. Icono de Cámara que permite añadir una foto personal para personalizar la banca móvil.
- **2.** Opción de **Registrar biométrico** que permite configurar el acceso con huella dactilar o reconocimiento facial para mayor seguridad.
- 3. Opción de Cambiar contraseña que permite actualizar la contraseña.
- **4.** Opción de **Soporte** que permite comunicarse fácilmente con la persona de atención al cliente de la cooperativa.
- 5. Opción de Acerca de que permite conocer la información general de la aplicación.
- 6. Opción de **Tema** que permite elegir entre modo claro, oscuro o adaptativo para personalizar la interfaz de la banca móvil.
- 7. Opción de Salir que permite cerrar sesión de manera segura, protegiendo tu información personal.

Página 57 de 63

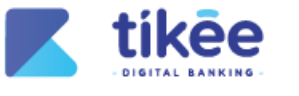

# 5.1. Registro Biométrico

| ← Registrar biométrico                                                               |
|--------------------------------------------------------------------------------------|
| Acceder a COAC Cacpe Loja mediante tu<br>registro biométrico es más rápido y seguro. |
| Inicio de sesión con<br>biométrico                                                   |
|                                                                                      |
|                                                                                      |
|                                                                                      |
|                                                                                      |
|                                                                                      |

Figura 51 Registro Biométrico

**1.** Presione el switch de **Inicio de sesión con biométrico** que permite activar o desactivar el ingreso mediante reconocimiento facial o huella dactilar.

Página 58 de 63

SÍGUENOS EN : 🚹 in

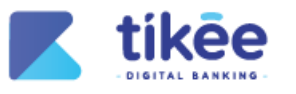

# 5.2. Cambiar Contraseña

| ÷                                                | Cambiar contraseña                                                                                                    |            |  |
|--------------------------------------------------|----------------------------------------------------------------------------------------------------|------------|--|
| Con                                              | traseña actual                                                                                                    |            |  |
| Ing                                              | resa la contraseña actual                                                                                                    | 0          |  |
| Con                                              | traseña nueva                                                                                                    |            |  |
| Ing                                              | resa la contraseña nueva                                                                                                    | 0          |  |
| La co<br>y min<br>com<br>& M<br>& M<br>es<br>Con | ontraseña debe contener letras mayúscu<br>núsculas, números y caracteres especial<br>o: \$@#\$!%*?&, ej: Password.11\$<br>ínimo 8 carácteres y Máximo 15 carácteres<br>ayúsculas, minúsculas, números y carácteres<br>;peciales<br>firmar contraseña | ılas<br>es |  |
| Cor                                              | nfirmar contraseña                                                                                                    | 0          |  |
|                                                  |                                                                                                    |            |  |
|                                                  | 2 Continuar                                                                                                    |            |  |
|                                                  |                                                                                                    |            |  |
|                                                  |                                                                                                    |            |  |
|                                                  |                                                                                                    |            |  |

Figura 52 Cambiar Contraseña

- 1. Campos de cambiar contraseña:
  - Contraseña Actual: ingresa tu contraseña actual para autenticar el cambio
  - Nueva Contraseña: establece una nueva contraseña siguiendo las recomendaciones de seguridad
  - Confirmación de Nueva Contraseña: repite la nueva contraseña para verificar
- 2. El botón Continuar permite actualizar la contraseña.

Página 59 de 63

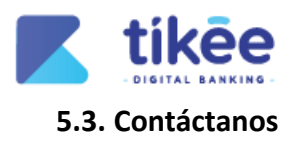

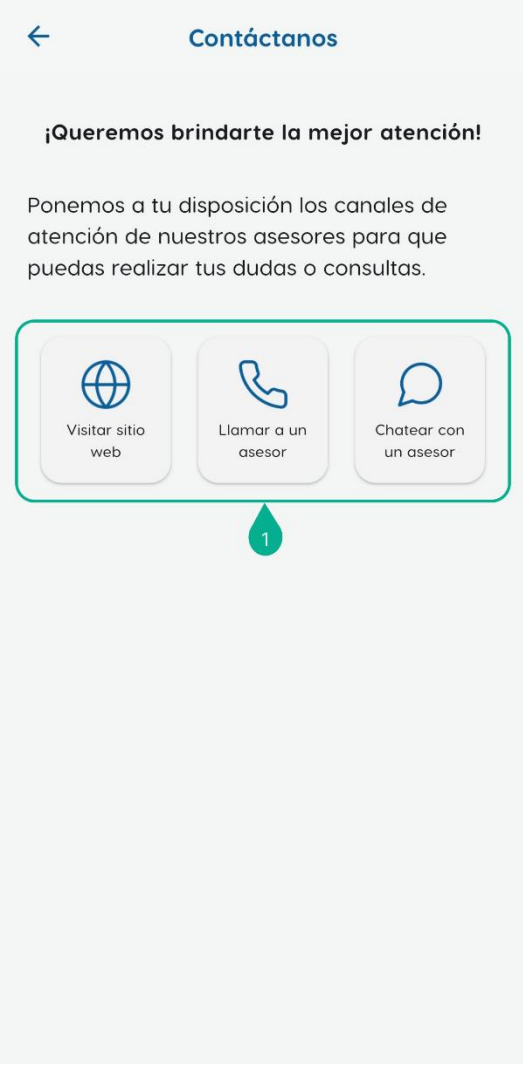

Figura 53 Contáctanos

- 1. En el módulo de **Contáctanos** permite visualizar y acceder a tres medios de consulta:
  - Visitar sitio web: permite acceder a información detallada y recursos en línea de la cooperativa.
  - Llamar a un asesor: permite comunicarse directamente con el equipo de soporte de la cooperativa.
  - Chatear con un asesor: permite comunicar para resolver las dudas de manera inmediata a través de un chat.

Página 60 de 63

SÍGUENOS EN : 🚹 in

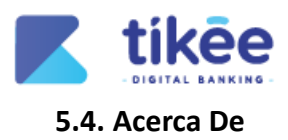

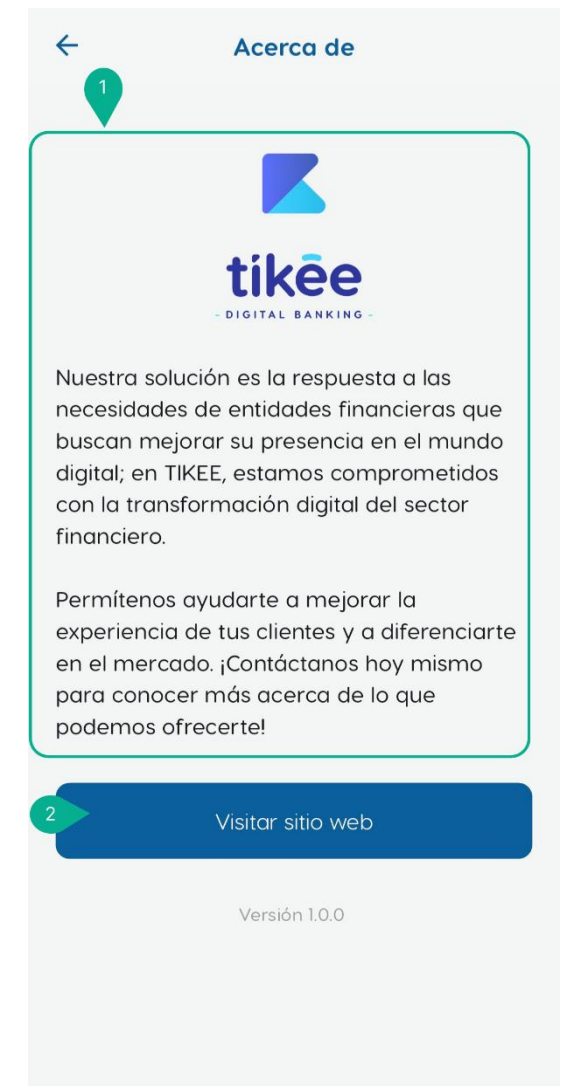

Figura 54 Acerca De

- **1.** En el módulo **Acerca de** que permite conocer información concreta sobre la empresa proveedor de la banca móvil.
- 2. El botón Visitar sitio web permite ingresar de forma directa al sitio web de la cooperativa.

Página 61 de 63

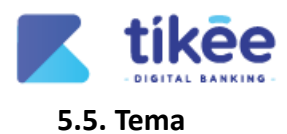

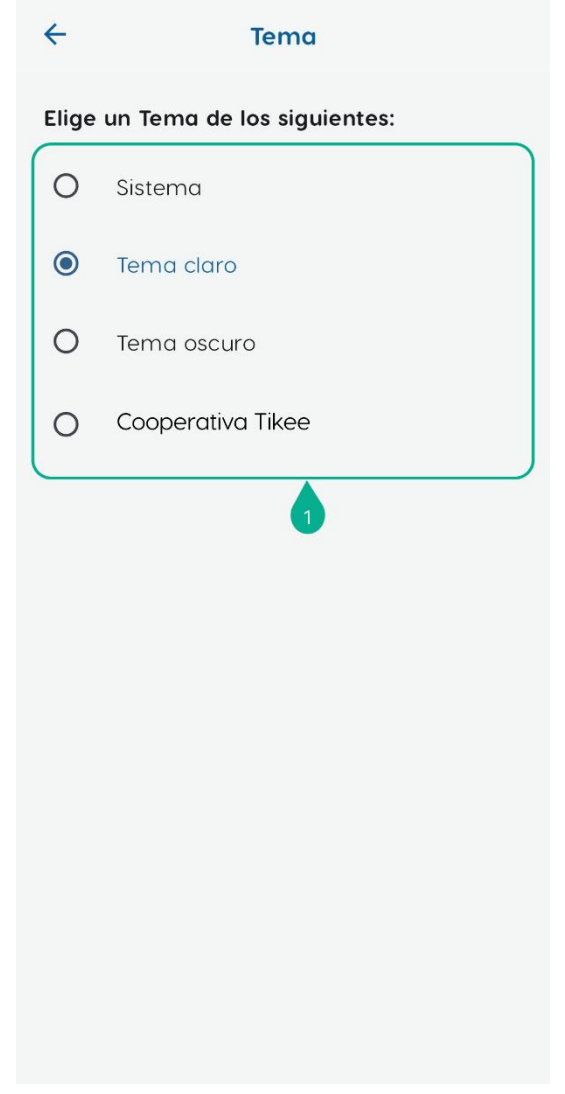

Figura 55 Tema

- 1. El módulo de Temas disponibles permite adaptar la interfaz según las preferencias:
  - Modo claro
  - Modo oscuro
  - Tema del sistema
  - Cooperativa Tikee

Página 62 de 63

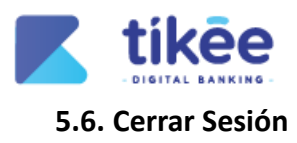

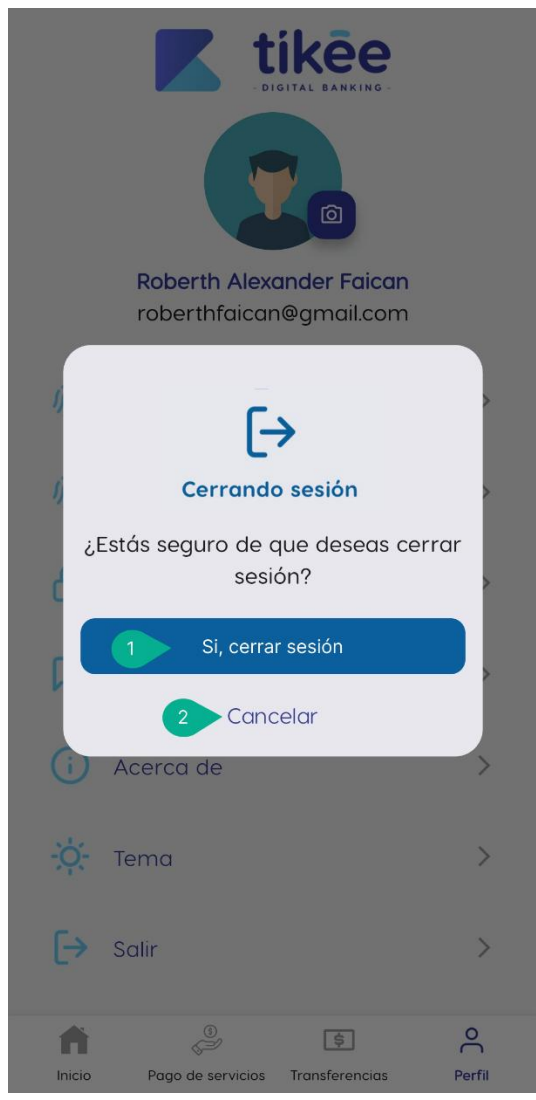

Figura 56 Cerrar Sesión

- 1. El botón Sí, cerrar sesión permite confirmar y cerrar la sesión
- 2. El botón Cancelar permite regresar a la pantalla anterior sin cerrar tu sesión.

Página 63 de 63